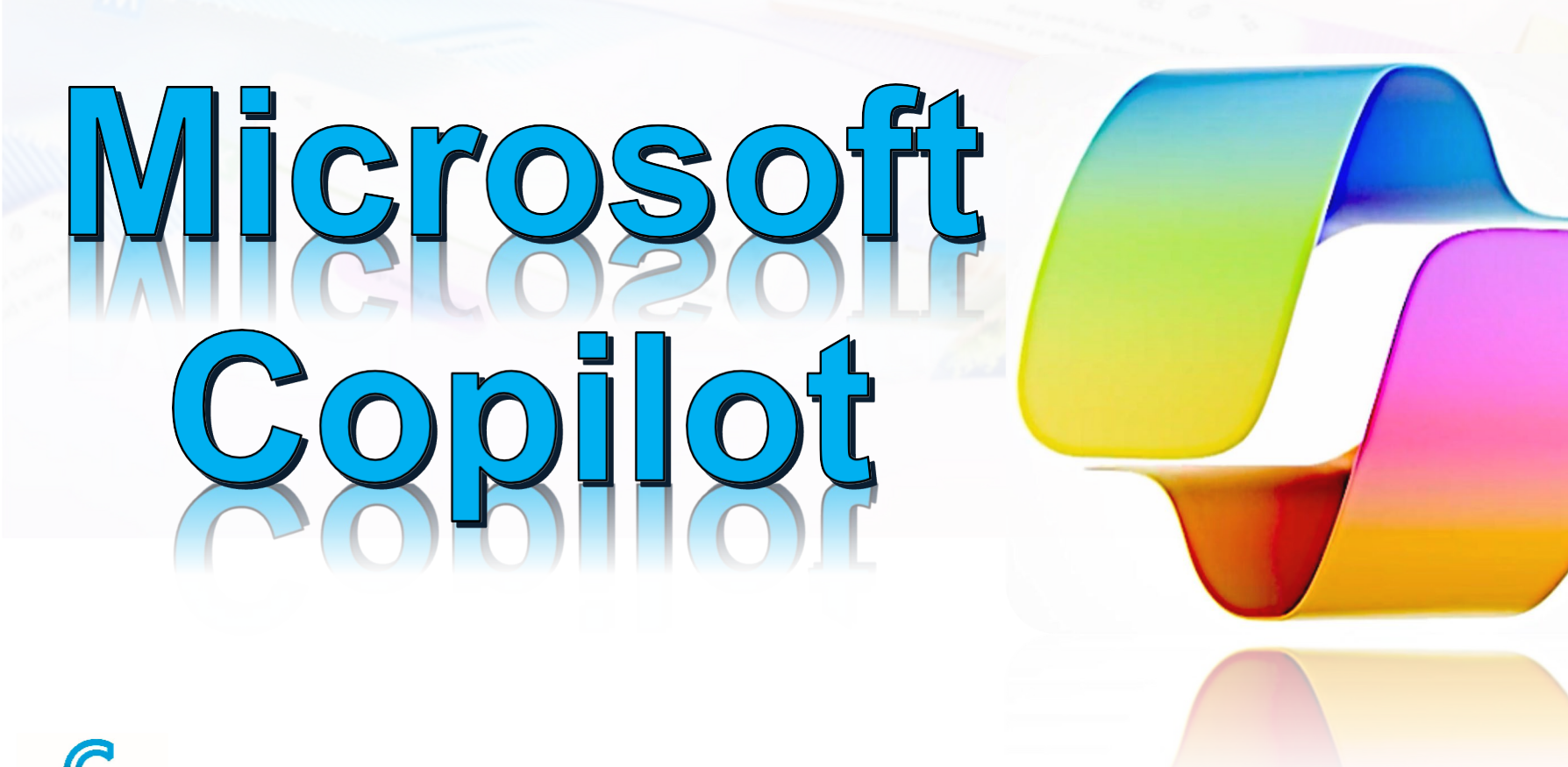

FORMATION CAD WWW.formation-cad.com

## **Pourquoi utiliser Copilot ?**

 « Parfois, Copilot aura raison. D'autres fois, il se trompera, en vous donnant quand même une idée qui n'est pas parfaite, mais qui vous aidera grandement, a admis Jared Spataro, le directeur de Microsoft 365, pendant l'événement sur l'IA organisé par Microsoft. »

 « Accélérer la création de contenu et libérer du temps pour les travailleurs et les travailleuses : c'est la mission que se donne Microsoft avec son nouvel outil d'IA. »

« Nous pensons que cette nouvelle génération d'IA débloquera une nouvelle vague de croissance de la productivité. »

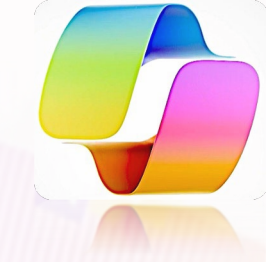

## Votre assistant IA de travail

### Une productivité renforcée

- Se concentrer sur l'essentiel : De l'intelligence inter-applications qui fonctionne parfaitement sur l'ensemble de vos données.
- Obtenir des conseils et suggestions pour communiquer

#### Une créativité amplifiée

2

- Rédiger, Modifier et Résumer du contenu
- Transformez du contenu écrit en une présentation multimédia
- Analyser et explorer des données pour créer des représentations et des illustrations de projets.

#### Une sécurité de Confiance

- Copilot hérite des politiques de sécurité, de conformité et de confidentialité que vous avez définies dans Microsoft 365.
- Accéder en sécurité à de meilleures réponses aux invites : obtenir des réponses précises et pertinentes

### **Comment je peux obtenir Microsoft Copilot ?**

| 1 |  |
|---|--|
|   |  |
|   |  |
|   |  |

| Copilot Pro                                                                                                    | Copilot pour M365 - Entreprise                                                                                                    |
|----------------------------------------------------------------------------------------------------|----------------------------------------------------------------------------------------------------|
| <ul> <li>Stimuler votre créativité et votre productivité en offrant des performances accélérées,</li> <li>Un accès prioritaire à GPT</li> <li>Une création d'images IA plus rapide avec Microsoft Designer.</li> <li>Accès à Copilot dans les applications web : Word; PowerPoint; Excel; OneNote; Outlook</li> </ul> | <ul> <li>Copilot pour Microsoft 365 est disponible pour les<br/>entreprises :         <ul> <li>Microsoft 365 Business Basic</li> <li>Microsoft 365 Business Standard</li> <li>Microsoft 365 Business Premium</li> </ul> </li> <li>Accès à Copilot dans les applications web :<br/>Word; PowerPoint; Excel; OneNote; Outlook,<br/>Teams; Sharepoint; OneDrive; Project</li> </ul> |
| Associer votre abonnement M365 Personnel à<br>Copilot Pro pour déverrouiller les fonctionnalités de<br>Copilot dans vos applications de bureau favorites                                                                                                    | Associer votre abonnement M365 Professional à<br>Copilot (M365) pour déverrouiller les fonctionnalités<br>de Copilot dans vos applications de bureau favorites                                                                                                    |

**Copilot dans vos applications quotidiennes** 

### **Copilot Pro**

### **Copilot pour M365**

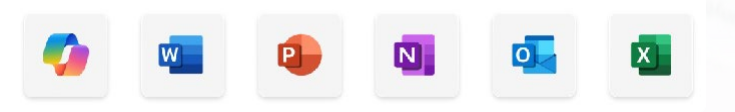

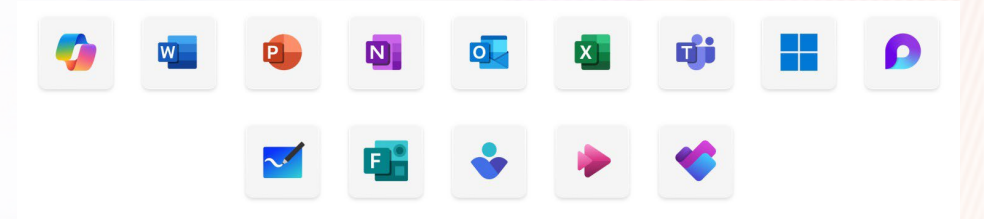

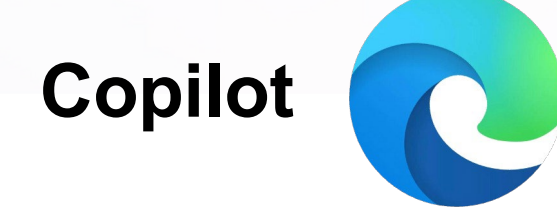

### **Copilot = IA de Microsoft**

Microsoft Copilot applique la puissance de l'IA pour stimuler la <u>productivité</u>, la <u>créativité</u> et aider les utilisateurs à <u>mieux</u> <u>comprendre</u> l'information grâce à un simple chat.

> Débloquez la productivité. Copilot vous aide à vous concentrer sur l'essentiel

Libérez la créativité. Copilot vous aide à créer du contenu plus rapidement et plus efficacement.

Intelligence Artificielle

Compétences de haut niveau. Copilot vous aidera à améliorer vos compétences et à maîtriser rapidement ce que vous avez à apprendre.

### Plan du jour

- 1. Un Aperçu sur l'Intelligence Artificielle
- 2. Microsoft Copilot Votre IA dans M365
- 3. Utilisation de Copilot dans Microsoft Edge
- 4. Maîtriser les invites (prompts) dans Microsoft Copilot
- 5. Créativité visuelle à l'aide de Copilot : Image et Logo
- 6. Microsoft Copilot et autres navigateurs
- 7. Activation de Copilot Pro dans les App M365
- 8. Rédiger à l'aide de l'IA de Copilot dans Word
- 9. Faire des présentations avec l'IA de Copilot dans PowerPoint
- 10. Analyse de données Excel à l'aide de l'IA de Copilot
- 11. Gestion des courriels à l'aide de l'IA de Copilot dans Outlook
- 12. Discutez librement avec Copilot dans OneNote et boostez votre productivité
- 13. Transformer la façon dont vous interagissez avec vos fichiers avec Copilot dans OneDrive ou SharePoint
- 14. Copilot dans Teams

### Introduction à M365 avec Copilot

3ECTION 1

- Microsoft Copilot applique la puissance de l'IA en intégrant de grands modèles linguistiques (LLM) avec les données de Microsoft Graph et les applications Microsoft 365.
- Copilot aide à transformer les mots d'un langage naturel en un puissant outil de productivité.
- Nous allons regarder ensemble comment Copilot peut interpréter, générer et extraire des informations significatives à partir de vos données, en vous fournissant une assistance personnalisée pour vos tâches quotidiennes.
- Vous examinerez également l'importance de l'IA responsable et les mesures prises par Microsoft pour s'assurer que ses outils sont conformes aux normes éthiques.

## **JECTION 1** Microsoft Copilot : Avantages

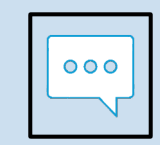

Microsoft Copilot représente un nouveau paradigme dans le travail, où les employés collaborent avec l'IA pour augmenter la productivité. Copilot relève le défi moderne où le rythme du travail dépasse notre capacité à suivre.

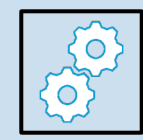

Copilot est conçu pour transformer la façon dont nous travaillons à l'ère numérique. Alimenté par des modèles de grande langue (LLM) et utilisant vos données de Microsoft Graph, Copilot vise à stimuler la créativité et la productivité.

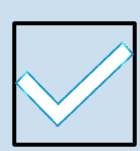

Cet outil innovant s'intègre parfaitement à la suite Microsoft 365, y compris les applications de bureau pour améliorer la productivité et la créativité. Des exemples de Copilot en action :

- 1. Résumer le contenu d'un grand fil de discussion par courriel
- 2. Transformer une diapositive riche en texte en puces concises pour plus de clarté.
- 3. Réécrire un paragraphe dans un ton ou un style différent.

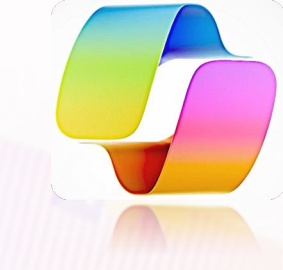

### Microsoft Copilot – Votre IA dans M365

SECTION 2

- Comment fonctionne Copilot pour Microsoft 365 ?
- 3 Offres de Copilot : Comparatif
- Transformez votre façon de travailler !

### **Comment fonctionne Copilot pour Microsoft 365**

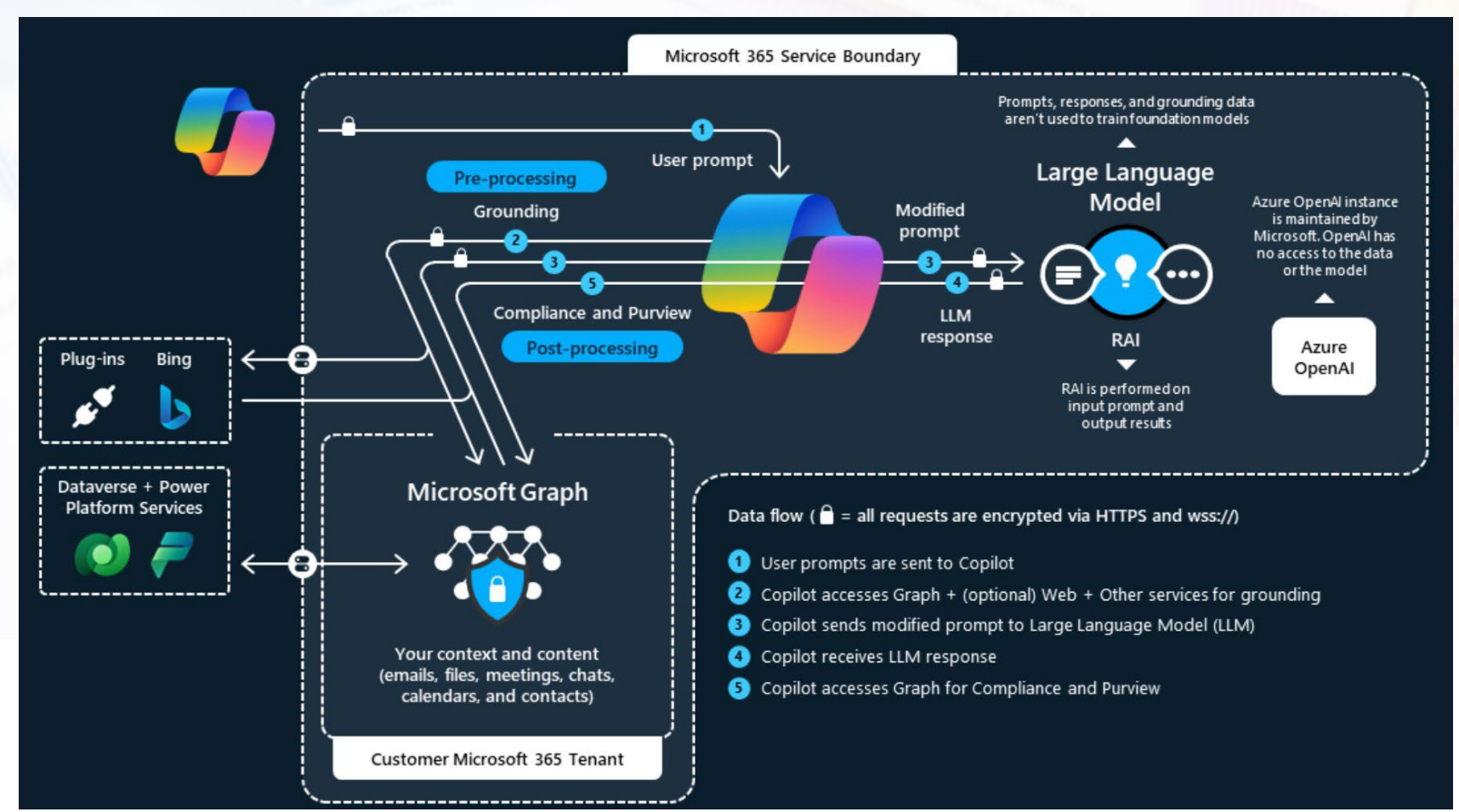

# **JECTION 2** Pourquoi utiliser Copilot Pro ?

| Fonctionnalité                  | Copilot Gratuit            | Copilot Pro                                       | Microsoft 365 Copilot                                                                |
|---------------------------------|----------------------------|---------------------------------------------------|--------------------------------------------------------------------------------------|
| Recherche<br>conversationnelle  | Standard                   | Avancée                                           | Avancée                                                                              |
| Accès à GPT-4                   | Hors pics<br>d'utilisation | Prioritaire avec accès à<br>GPT-4 Turbo           | Prioritaire avec accès à GPT<br>4 Turbo                                              |
| Création d'images<br>IA         | 15 boosts/jour             | 100 boosts/jour                                   | 100 boosts/jour, options<br>personnalisées                                           |
| Personnalisation de<br>l'IA     | Non                        | Oui                                               | Oui, avec Copilot Studio                                                             |
| Intégration des<br>applications | Basique (web)              | Word<br>PowerPoint<br>OneNote<br>Outlook<br>Excel | Word<br>PowerPoint<br>OneNote<br>Outlook<br>Excel<br>Teams<br>SharePoint et OneDrive |

3 OFFRES

SharePoint et OneDrive

LCOULT

## Soyez prêt pour Copilot !

3ECTION 2

- Microsoft Copilot nous aide à changer notre façon de travailler, en transformant nos tâches quotidiennes en opportunités de croissance et d'innovation.
- Avant de pouvoir accéder à Copilot, vous devez répondre aux exigences suivantes :
- **Applications M 365**. Applications de bureau telles que Word, Excel, PowerPoint, Outlook et OneNote. Copilot sera disponible dans les versions web des applications lorsqu'une licence est attribuée.
- **Outlook pour Windows**. Pour une intégration transparente de Copilot avec Outlook, le nouveau Outlook (Windows, Mac, Web, Mobile) est recommandé. Copilot prend également en charge Outlook classique (Windows). Vous pouvez passer à Outlook Mobile pour accéder à la nouvelle expérience Outlook.

### Transformez votre façon de travailler !

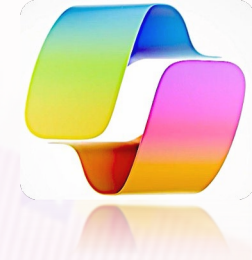

- <u>1. Compréhension du contexte et des besoins de l'utilisateur par Copilot</u>
- L'efficacité de Copilot découle de sa capacité à comprendre l'utilisateur :

#### •Analyse du contenu.

3ECTION 2

Qu'il s'agisse du document que vous rédigez ou du courriel que vous composez, Copilot examine le sujet, le ton, la structure et la sémantique pour déterminer votre intention et votre signification.

•Obtenir le contexte de vos données de travail dans M 365. Vos communications, votre historique d'activité et votre contenu aident Copilot à obtenir un contexte supplémentaire en temps réel au fur et à mesure qu'il répond à vos invites

### Transformez votre façon de travailler !

<u>2. Copilot Analyse; Répond et Recommande</u>

SECTION 2

- Avec une compréhension approfondie du contexte, Copilot ne s'arrête pas aux observations, il analyse, répond et recommande :
- •Recherche et récupération. Copilot utilise de puissantes capacités de recherche qui identifient des données et des sources de contenu utiles qui peuvent vous aider.
- •Phrasé naturel avec de grands modèles de langue. Les grands modèles de langage (LLM) fournissent le moteur qui alimente le copilote. Les LLM permettent à Copilot d'élaborer des recommandations formulées naturellement.
- •Recommandations pour amélioration . Il ne s'agit pas de quantité, mais de qualité. Copilote évalue les suggestions potentielles, en les affinant pour une meilleure pertinence et specifité.

### Transformez votre façon de travailler !

<u>2. Copilot Analyse; Répond et recommande</u> Nombreuses fonctionnalités que Copilot offre :

Gestion efficace du courrier électronique. Copilot peut vous aider à rationaliser votre communication par courrier électronique en résumant de longs fils de discussion et en rédigeant les réponses.

SECTION 2

Aide à la rédaction. Copilot peut transformer votre écriture en dessinant, en éditant, en résumant et en créant à vos côtés. Cette fonctionnalité peut améliorer la qualité et l'efficacité de vos documents. Développement de la présentation. Le démarrage d'une nouvelle présentation est simplifié avec Copilot. Vous pouvez commencer par une invite ou un plan en utilisant des commandes de langage naturel, donnant vie à vos idées.

Analyse et visualisation des données. Copilot peut aider à identifier les tendances, à créer des visualisations et à fournir des recommandations, simplifiant ainsi l'analyse des données. Sécurité et conformité. Vos données restent protégées grâce à des contrôles complets de conformité et de sécurité de l'entreprise, ce qui garantit la tranquillité d'esprit. Contrôle de l'utilisateur. Vous gardez le contrôle sur les suggestions d'IA, en décidant lesquelles utiliser, modifier ou rejeter. Cette conception permet aux organisations de garder l'élément humain à l'avantgarde de l'interaction avec l'IA.

### Utilisation de Copilot dans Microsoft Edge

- Microsoft Edge alimenté par l'IA (Copilot)
- Microsoft Edge : Fonctionnalités basées sur l'IA
- Microsoft Edge : Une façon plus intelligente de rechercher une page Web
- Microsoft Edge : utiliser l'IA de Copilot dans la barre latérale
- Microsoft Edge : Écrire avec l'IA de Copilot dans Compose
- Microsoft Edge : Groupes d'onglets nommés automatiquement
- Microsoft Edge : Lire à haute voix
- Microsoft Edge : Traduire

SECTION 3

Microsoft Edge : Créateur d'image dans Designer

### Microsoft Edge alimenté par l'IA (Copilot)

Microsoft Edge a intégré des fonctionnalités basées sur l'IA qui améliorent l'expérience de navigation, avec une vue côte à côte, ce qui facilite et accélère vos recherches, obtenir des réponses détaillées, résumer des informations ou découvrir de nouvelles inspirations sur lesquelles vous appuyer, le tout sans quitter votre navigateur ni changer d'onglet.

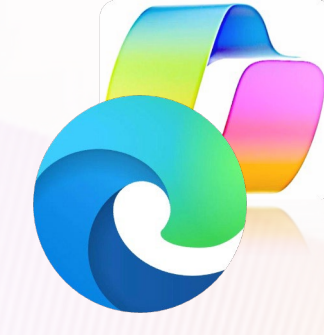

#### Copilot

SECTION 3

Tirez le meilleur parti de votre temps en ligne avec Copilot dans Edge. La fonctionnalité alimentée par l'IA, intégrée dans votre navigateur.

#### Générateur de thèmes d'IA

Transformez vos mots en thèmes de navigateur personnalisés. Personnalisez votre navigateur Microsoft Edge avec des thèmes uniques générés par l'IA.

#### Traduire

Microsoft Edge facilite la lecture des pages Web dans la langue de votre choix, en traduisant instantanément plus de 70 langues.

#### Créateur d'image dans Designer

Createur d'images vous aide à générer des images IA avec DALL-E directement à partir de la barre latérale de Microsoft Edge. Compte tenu d'une invite textuelle, notre IA générera un ensemble d'images correspondant à cette invite.

#### Écrire avec l'IA

Grâce à la puissance de l'IA, vous pouvez facilement transformer vos idées en brouillons soignés,

#### Lire à haute voix

Éloignez-vous de l'écran lorsque vous écoutez du contenu tout en effectuant d'autres tâches en écoutant le contenu à votre propre rythme, dans la langue de votre choix. Disponible dans une variété de voix et d'accents naturels.

#### Rédacteur

L'éditeur est intégré à Microsoft Edge et fournit une aide à la rédaction alimentée par l'IA, notamment des suggestions d'orthographe, de grammaire et de synonymes

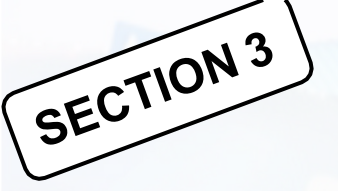

### Microsoft Edge : Fonctionnalités basées sur l'IA

 Explorez les fonctionnalités basées sur l'IA intégrées à Edge, ce qui facilite et accélère l'apprentissage, le plaisir, la création et le travail sur le Web.

#### Transformez vos mots en thèmes de navigateur

Avec le générateur de **thèmes d'IA de Microsoft Edge**, vous pouvez personnaliser votre navigateur grâce à des thèmes personnalisés uniques créés à partir de vos propres mots. Les thèmes modifient l'aspect de votre navigateur et de la page Nouvel onglet. Vous pouvez parcourir des dizaines de thèmes pré-générés pour vous inspirer, ou créez les vôtres. <u>https://www.microsoft.com/edge/create-a-theme?form=MT000V</u>

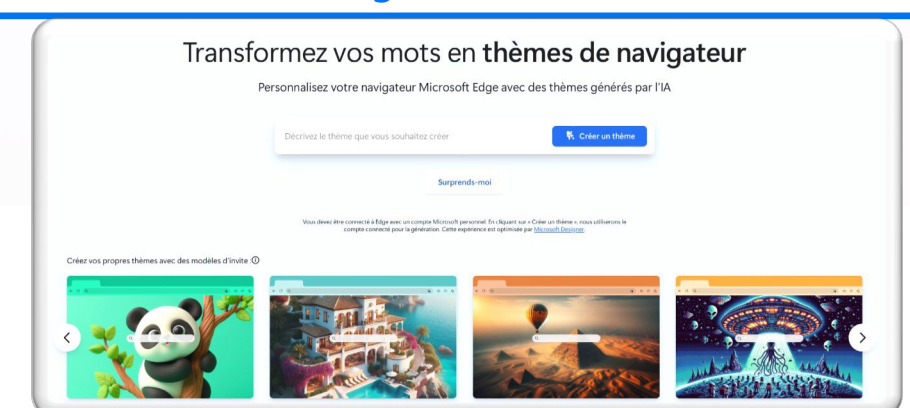

# SECTION 3

### Microsoft Edge : Une façon plus intelligente de rechercher une page Web

La recherche d'un mot ou d'une phrase sur une page Web est plus facile avec l'IA. Avec la recherche intelligente sur la page, on vous suggère des mots connexes, ce qui vous permettra de trouver facilement ce que vous cherchez, même si vous avez mal écrit un mot dans votre requête de recherche. Lorsque vous effectuez une recherche, sélectionnez simplement le lien suggéré pour localiser rapidement le mot ou la phrase souhaité sur la page.

#### Comment utiliser Rechercher sur la page?

Appuyez sur CTRL + F, puis saisissez le mot ou l'expression à rechercher.

#### Quels avantages puis-je tirer de la mise à jour smart find ?

Rechercher sur la page détectera désormais automatiquement tous les mots ou synonymes mal écrit lors de la recherche d'un mot ou d'une expression spécifique.

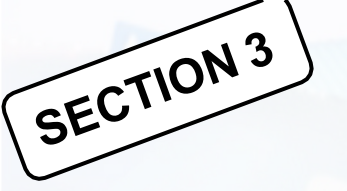

### Microsoft Edge : utiliser l'IA de Copilot dans la barre latérale

 Pour essayer Copilot, connectez-vous à Microsoft Edge et sélectionnez l'icône Copilot barre latérale du navigateur.

Les fonctionnalités peuvent varier selon le type d'appareil, le marché et la version du navigateur.

- Dans la barre latérale, Copilot peut effectuer des recherches et des réponses par rapport à la page que vous consultez. Par exemple:
  - Quel vin dois-je associer à cette recette ?
- Ces patins à roulettes sont-ils bons pour le roller derby ?
- Comparez cette cafetière à {autre marque} et mettez-la dans une table
- Cette plante prospérerait-elle dans une fenêtre orientée vers l'est ?
- Principaux points à retenir de ce rapport

#### **Fonctionnalités**

1. Obtenez des résumés et des réponses au contenu que vous consultez en ligne Activez le contexte de la page en allant dans Plus d'options > paramètres de notification et d'application en haut de votre copilote dans la barre latérale.

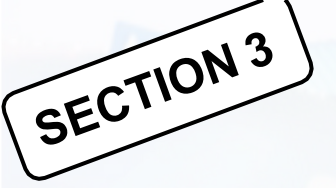

### Microsoft Edge : utiliser l'IA de Copilot dans la barre latérale

#### **Fonctionnalités**

#### 2. Explorez facilement le Web sans perdre votre chat

Lorsque vous cliquez sur citations dans la barre latérale, votre contenu s'ouvre dans un nouvel onglet dans Edge, tout en gardant votre chat à droite de votre écran.

#### **3**. Utilisez Copilot pour comparer les options

Copilot peut comparer les produits directement dans votre barre latérale, et peut même créer une table pour vous aider à comparer.

#### 4. Prenez des décisions plus rapidement avec la barre latérale

Copilot peut vous aider à comparer des produits, Shopping dans la barre latérale peut vous aider à obtenir la meilleure offre.

#### 5. Résumer de longs documents en ligne

Copilot dans la barre latérale de Microsoft Edge est capable de résumer plusieurs types de documents, y compris les PDF et le contenu de site Web, ce qui facilite la consommation de contenu dense en ligne.

#### 6. Utilisez Copilot pour effectuer des tâches

Certaines actions que Copilot dans Edge peut effectuer aujourd'hui incluent : Organiser vos onglets (essayez de « regrouper mes onglets liés aux nouvelles »), obtenir vos mots de passe à partir d'un autre navigateur (essayez « importer mes mots de passe à partir de [navigateur] »), et vous aider à trouver où diffuser un film (essayez « lire le film [titre] »).

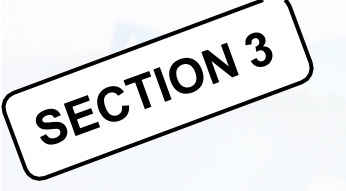

### Microsoft Edge : Écrire avec l'IA de Copilot dans Compose

- Grâce à la puissance de l'IA, vous pouvez facilement transformer vos idées en brouillons soignés, ce qui vous permet de gagner un temps précieux et de garantir le bon ton.
- Comment accéder à Compose ? La fonction Composer n'est disponible qu'avec Copilot dans le navigateur Edge. Pour ouvrir Compose, cliquez sur l'icône Copilot dans le coin supérieur droit d'Edge, puis cliquez sur Composer en haut du volet Copilot.
- Compose est disponible dans les mêmes langues que Copilot, soit plus de 100 langues ! Il vous suffit de commencer à taper dans la langue de votre choix dans la zone Écrire sur
- Comment faire en sorte que Compose réécrive le brouillon ? Il suffit de cliquer sur le bouton Régénérer le brouillon et Compose le réécrira. Vous pouvez également taper en bas de la zone d'aperçu et demander à Compose de réécrire votre brouillon en fonction de ces commentaires. Pour revenir à votre brouillon précédent, cliquez sur le bouton Retour.
- Personnalisations proposées par Compose. Compose prend votre invite écrite et vous permet de choisir parmi plusieurs tons, formats et longueurs. Vous pouvez également ajouter votre propre tonalité personnalisée (par exemple, excité, confiant) en cliquant sur l'icône + dans le sélecteur de tonalité, afin d'obtenir un brouillon qui correspond plus précisément à votre ton.

### SECTION<sup>3</sup> Microsoft Edge : Écrire avec l'IA de Copilot dans Compose

#### Trucs et Astuces

- 1. Obtenez le bon ton avec Compose. Compose vous aide à créer des brouillons dans des tons tels que professionnel, drôle, enthousiaste, etc.
- 2. Collez vos brouillons en un seul clic. Lorsque vous cliquez sur « Ajouter au site », Compose remplit automatiquement votre brouillon partout où se trouve votre curseur dans le navigateur.

**3. Obtenez des idées et des plans pour démarrer votre écriture** Utilisez le format Idées pour créer des plans d'actualité, que vous écriviez un blog sur votre film préféré ou que vous structuriez votre CV.

**4. Personnalisez selon votre style d'écriture.** Compose dans la barre latérale de Microsoft Edge peut personnaliser les brouillons en fonction de vos commentaires, ce qui vous aide à personnaliser le ton, la longueur, le phrasé, etc. Il vous suffit d'utiliser les boutons de suggestion sous l'aperçu de votre brouillon généré.

| x 🖪 Covertation = +                                                                                                | - 0 ×                                                                                                    |
|----------------------------------------------------------------------------------------------------|----------------------------------------------------------------------------------------------------|
| Biogo Saston - editriendemid - 29 E0084000000 M 142 Arthres Reh2stocolaction - editriendert - 168235994 942 Sentty | a 19400000002 kuulisel – 4000 kuutimukeed genole – 4660 000 Hill Kuutimuseet museer – 960 Datati Mari 🗿 👰 🤤 😐 🧕                                                                                                    |
| (P), Search (AL + Q)                                                                                               | 0 🔕 D Char S Cargoon Haufets 🔿 1 X 🔮                                                                                                    |
| n faview View Help                                                                                                 | Comment Prister of Ellerg v States                                                                                                    |
| a v v s 1 0 m v s v v H a H a H a V a V Sa                                                                         | for the of Lanuards Da Viver                                                                                                    |
|                                                                                                    | Name Arrest at W                                                                                                    |
|                                                                                                    | Stare +                                                                                                    |
| [Your Name]                                                                                                    | Repaired Court Enhances                                                                                                    |
| (Street Address)   (City, ST ZIP Code)   (Phone)   (Email)                                                         | (whereafting ( throug) ( +)                                                                                                    |
| Dated                                                                                                    | E format                                                                                                    |
| [Fiscipient Name]                                                                                                  |                                                                                                    |
| (Tris)<br>(Company)                                                                                                | Arapagh trad Royled data                                                                                                    |
| (City, S7 ZIP Code)                                                                                                | IP Leigh                                                                                                    |
| Cast (Recision)                                                                                                    | (we) (uny)                                                                                                    |
|                                                                                                    |                                                                                                    |
|                                                                                                    | X beine                                                                                                    |
| Bincarely,                                                                                                    | Your AI generalized content will be shown here                                                                                                    |
| (Yeur Name)                                                                                                    |                                                                                                    |
|                                                                                                    |                                                                                                    |
|                                                                                                    |                                                                                                    |
|                                                                                                    | ( Applied and Applied and Appl |
| kitors Dr. Lätter Supportions Drowing 👔 Garwart - Guair Roy (1991), 72(1) -                                        | - + 12% []/s Gerheitad tu Monut                                                                                                    |
|                                                                                                    |                                                                                                    |
|                                                                                                    |                                                                                                    |
|                                                                                                    |                                                                                                    |
|                                                                                                    |                                                                                                    |
|                                                                                                    |                                                                                                    |
|                                                                                                    |                                                                                                    |
|                                                                                                    |                                                                                                    |
|                                                                                                    |                                                                                                    |
|                                                                                                    |                                                                                                    |

### SECTION<sup>3</sup> Microsoft Edge : Groupes d'onglets nommés automatiquement

La puissance de l'IA avec la fonctionnalité de dénomination automatique des groupes d'onglets dans Microsoft Edge. Une fois qu'un groupe d'onglets est créé, Edge utilise l'IA pour nommer automatiquement ce groupe pour vous, rationalisant ainsi votre expérience de navigation sur le Web et vous faisant gagner du temps.

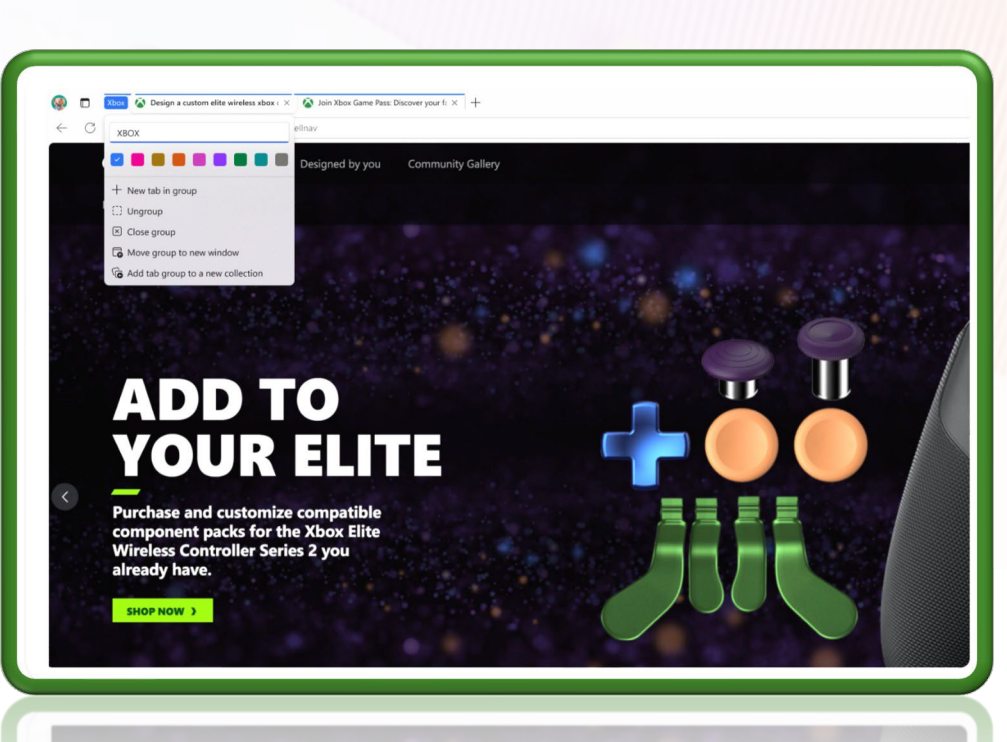

### Microsoft Edge : Lire à haute voix

Améliorez vos capacités multitâches, améliorez votre compréhension de la lecture en vous immergeant dans le contenu sans être lié à votre écran. L'IA offre une sélection variée de voix et d'accents naturels, vous permettant d'ajuster votre expérience auditive à la langue et au rythme souhaités.

SECTION 3

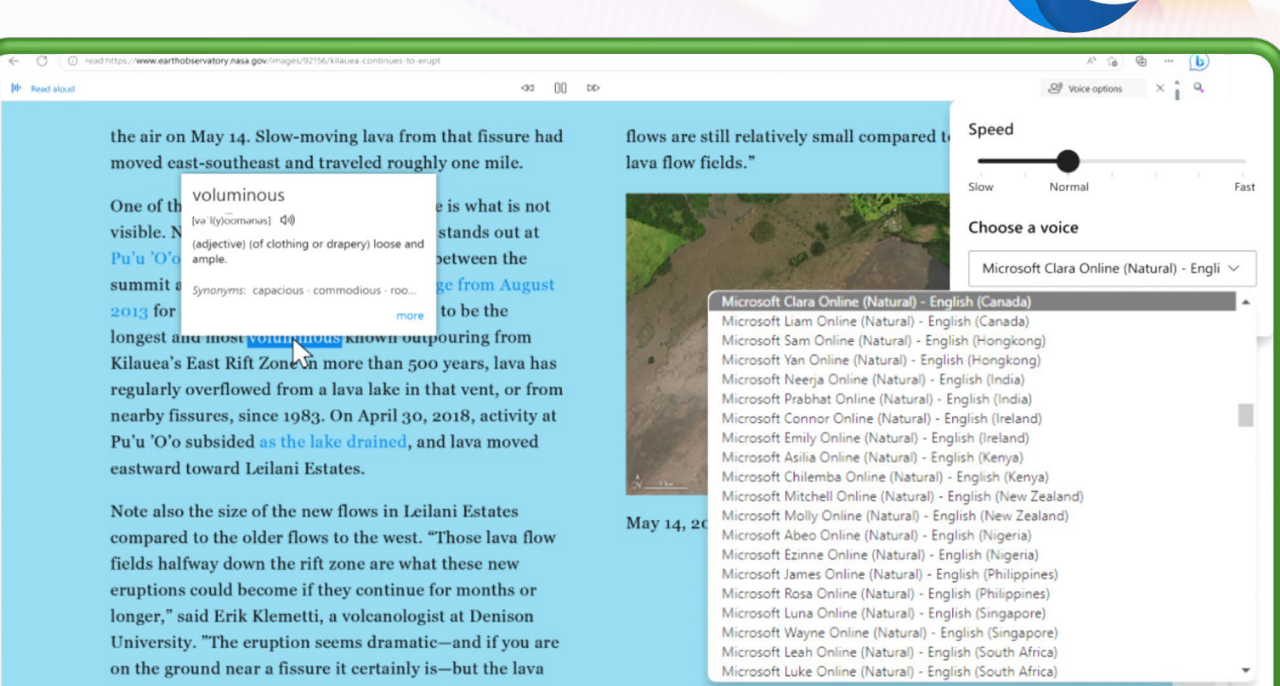

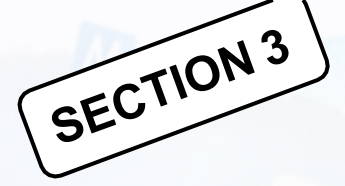

### **Microsoft Edge : Traduire**

 Parcourez instantanément les pages Web dans votre langue préférée en quelques clics, grâce à la technologie de traduction
 IA. Avec plus de 70 langues parmi lesquelles choisir, les barrières linguistiques ne sont plus là

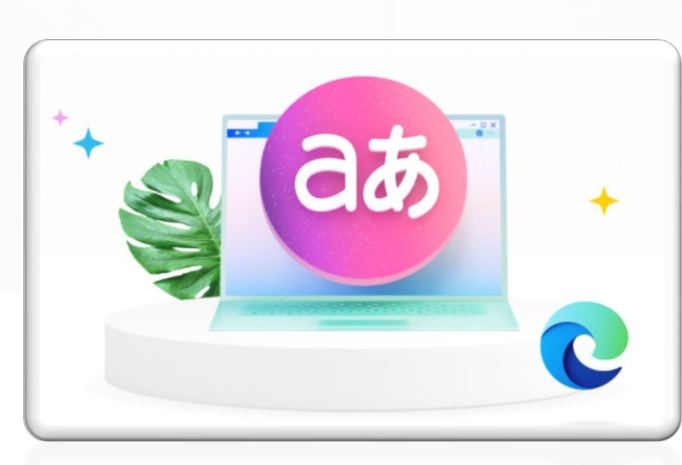

#### Trucs et Astuces

- 1. Traduire des pages Web à partir de la barre d'adresse. Lorsque vous affichez une page dans une langue qui n'est pas répertoriée comme l'une de vos langues préférées, sélectionnez simplement l'icône Afficher les options de traduction dans la barre d'adresse pour traduire votre page Web instantanément.
- 2. Traduire automatiquement les pages Web. Vous pouvez faire en sorte que Microsoft Edge traduise automatiquement les pages d'une langue particulière. Sélectionnez simplement Toujours traduire dans la fenêtre contextuelle Traduire lorsque vous visitez une page dans une langue étrangère.
- 3. Choisir la langue d'affichage de Microsoft Edge. Vous pouvez choisir les langues préférées affichées par Microsoft Edge en accédant à Paramètres > langues Microsoft Edge , en sélectionnant les trois points en regard de votre langue préférée , puis choisissez Afficher Microsoft Edge dans cette langue

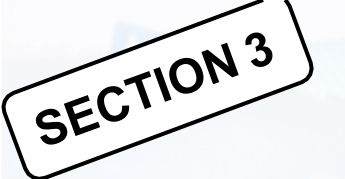

### Microsoft Edge : Créateur d'image dans Designer

Image Creator vous aide à générer des images IA avec DALL-E directement à partir de la barre latérale de Microsoft Edge. Compte tenu d'une invite textuelle, notre IA générera un ensemble d'images correspondant à cette invite.

Créer n'importe quelle image que vous pouvez imaginer avec le générateur d'images IA de Microsoft: https://create.microsoft.com/frfr/features/ai-image-generator

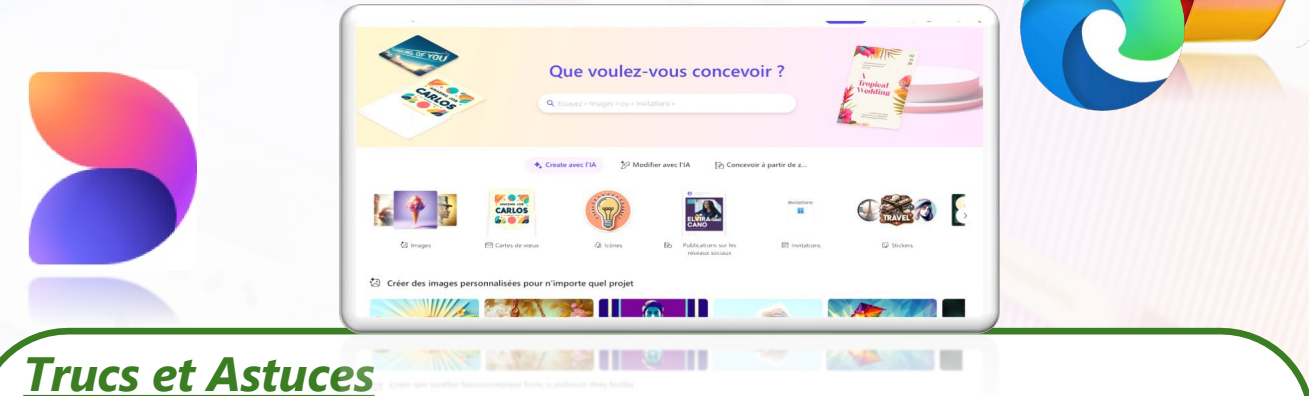

#### Comment enregistrer ou partager des images ?

Une fois qu'une image est créée, sélectionnez-la pour voir vos options. Cliquez sur « partager » pour obtenir un lien vers l'image, cliquez sur le signe « + » pour l'enregistrer dans une collection de photos enregistrées, ou cliquez sur « … » pour les options de téléchargement et d'envoi de commentaires.

**Comment créer de meilleures invites pour la génération d'images?** Designer est différent de la recherche d'une image sur le Web. Cela fonctionne mieux lorsque vous êtes très descriptif. Alors, faites preuve de créativité et ajoutez des détails : des adjectifs, des lieux, et même des styles artistiques tels que « art numérique » et « photoréaliste ». Voici un exemple : au lieu d'une invite textuelle de « créature », essayez d'envoyer une invite pour « créature floue portant des lunettes de soleil, art numérique ».

### Maîtriser les invites (prompts) dans Microsoft Copilot Pro

• Qu'est ce que c'est les invites ?

SECTION 4

- Des invites puissantes, en un clic !
- Savoir dialoguer avec l'Intelligence artificielle
- Conseils pour la rédaction d'invites
- Meilleurs résultats avec les invites de Copilot
- Modifier une invite Copilot pour en faire votre propre invite
- Bonne pratique : racontez votre récit d'invite à Copilot

- Les invites de Copilot sont des instructions ou des questions que vous utiliserez pour indiquer à Copilot ce que vous avez besoin.
- Les invites peuvent comporter quatre parties : l'objectif, le contexte, les attentes et la source, comme le montre l'image suivante :

Vous pouvez mettre peu ou beaucoup de détails dans une invites, mais tout ce qu'il faut, c'est un **objectif clair**. Si vous voulez être plus précis, ajoutez les autres parties. Vous devrez souvent inclure plus qu'un objectif pour obtenir les résultats souhaités.

SECTION 4

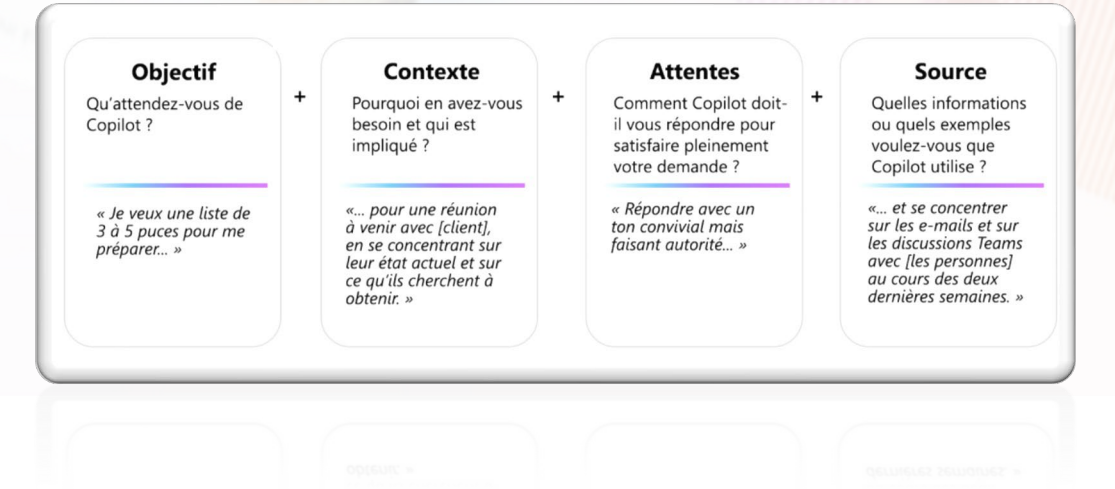

Un exemple d'invite dans M365, qui inclut un objectif et une source :

 Rédigez un résumé sur la base de tous les courriels envoyés par une personne au cours des deux dernières semaines.

SECTION 4

Un exemple qui comprend un objectif, un contexte et les attentes :

 Rédiger les grandes lignes d'un manuel de formation sur la gestion du temps. Notre audience est composée de professionnels qui travaillent dans un environnement hybride et qui doivent constamment participer à des réunions virtuelles et respecter des délais. Le ton du document sera amical et suggestif.

Il est très probable que vous fassiez suivre les résultats d'une autre demande. Attendez-vous à des conversations pour obtenir les résultats que vous recherchez.

SECTION 4 À l'aide de Copilot, vous pouvez créer ou modifier du contenu, poser des questions, résumer des informations et rattraper votre retard.

### CRÉER

Vous souhaitez créer une présentation sur la gestion du temps? Essayez cette invite avec Copilot dans PowerPoint : Créer une courte présentation sur la gestion du temps.

Vous souhaitez rédiger une réponse à un courriel annonçant le lancement d'un projet ? Essayez cette invite avec Copilot dans Outlook : Rédigez un courriel pour féliciter le chef de projet et l'équipe pour le lancement du projet.

SECTION 4 À l'aide de Copilot, vous pouvez créer ou modifier du contenu, poser des questions, résumer des informations et rattraper votre retard.

#### DEMANDER

Vous prévoyez un voyage? Vous pouvez demander à Copilot : « Donnez-moi des idées pour une excursion de 3 jours à Hawaï.»

Si vous êtes un chef d'équipe et que vous souhaitez impliquer les membres de votre équipe, demandez à Copilot ? « Donnez-moi des idées d'activités de renforcement de l'esprit d'équipe. »

#### **MODIFIER**

Dans Word, vous pouvez demander à Copilot de modifier un paragraphe en sélectionnant le paragraphe et en choisissant l'icône Copilot pour « Réécrire avec Copilot. »

#### Autres exemples d'invites :

« Créez un plan de cours de formation sur un sujet spécifique» « Créer une présentation dans powerpoint sur un sujet donné. »

### <sup>9</sup>Savoir dialoguer avec l'Intelligence artificielle

#### Apprendre sur des projets

Exemple : « Décris en détail un projet incluant son objectif principal, les étapes clés et identifie les membres de l'équipe principale ainsi que leur rôles et responsabilités dans le projet. »

#### Éditer du texte

SECTION 4

Exemple : « Analyse argumentaire de lancement de ce produit pour identifier toute incohérence ou omission et suggère des améliorations pour renforcer la clarté et la persuasion du message. »

#### **Transformer des documents**

Exemple : « Transforme ce document FAQ en un guide d'intégration de 10 diapositives en mettant l'accent sur les informations essentielles pour un nouvel utilisateur. »

#### **Résumer des informations**

Exemple : « Rédige un résumé de cette [présentation], mettant en exergue les points clés et les messages principaux à retenir. »

#### Créer du contenu engageant

Exemple : « Développe une proposition de valeur unique et convaincante pour [Produit X], qui souligne ses avantages distinctifs et sa pertinence pour le marché cible. »

#### Modifier des éléments

Exemple : Fournis un résumé des mises à jour et des points d'action sur le [Projet X].

### **Conseils pour la rédaction d'invites**

SECTION 4

| Clarté                                                         | Précision                                                        | Contexte                                              |
|----------------------------------------------------------------|------------------------------------------------------------------|-------------------------------------------------------|
| Utiliser un vocabulaire simple et compréhensible               | Formuler des demandes ou des<br>questions précises               | Définir clairement votre<br>demande                   |
| Éviter les termes techniques                                   | Donner un exemple du résultat<br>attendu                         | Adapter le ton et niveau de formalité                 |
| Relire pour corriger les fautes<br>d'orthographe et de syntaxe | Donner des explications sur<br>l'objectif de la réponse attendue | Préciser le contexte ou le rôle à adopter par ChatGPT |

### Meilleurs résultats avec les invites de Copilot

- SECTION 4 L'écriture d'invites efficaces est essentielle pour obtenir de meilleurs résultats avec Copilot. Il existe des conseils pour vous aider à obtenir de meilleurs résultats avec Copilot.
  - Des éléments à prendre en compte :

Inclure les détails : inclure un **contexte**, **expliquez** comment Copilot doit répondre à votre demande, ajouter des sources au besoin (exp: un fichier).

Exercice Essayez les deux invites suivantes à l'aide de Copilot dans Word et comparez les réponses que vous obtenez. Quelle invite vous a donné un brouillon de billet de blog plus riche et plus concis ?

Invite 1: Écrivez un billet de blog sur les pratiques durables en agriculture.

Invite 2: Créez un billet de blog de 1500 mots pour un public général intéressé par la durabilité, en mettant l'accent sur l'importance et les avantages des pratiques agricoles durables comme l'agriculture biologique et l'agroforesterie. Incluez des exemples concrets et des technologies innovantes. Conclure par une réflexion sur l'importance de ces pratiques et un appel à des efforts collectifs pour les adopter
#### Meilleurs résultats avec les invites de Copilot

D'autres éléments à prendre en compte :

Structurez vos invites : l'ordre est important ! L'ordre de vos instructions peut avoir un impact sur la réponse que vous obtenez. Expérimenter avec différents ordres pour comprendre l'impact. Si vous souhaitez que Copilot utilise des fichiers ou des sources spécifiques, ajouter ces informations à l'invite.

Essayez les deux invites suivantes à l'aide de Copilot dans Word et comparez les réponses que vous obtenez. Quelle invite vous a donné un brouillon plus riche et plus concis ?

*Invite 1 (instruction-contexte-exemple)*: Créez un billet de blog décrivant les avantages de la méditation. La méditation est une pratique existante depuis des siècles et est connue pour réduire le stress. La méditation de pleine conscience a montré des effets positifs sur la santé mentale.

*Invite 2 (instruction-contexte-exemple)*: La méditation est une pratique depuis des siècles et est connue pour réduire le stress. La méditation de pleine conscience, par exemple, a montré des effets positifs sur la santé mentale. Compte tenu de cela, créez un billet de blog décrivant les avantages de la méditation.

#### Meilleurs résultats avec les invites de Copilot

**SEU** D'autres éléments à prendre en compte :

- Fournir des instructions positives. Copilot est conçu pour agir. Il est donc plus efficace de dire à Copilot ce qu'il faut faire plutôt que ce qu'il ne faut pas faire.
- Regénérer : souvent le premier résultat n'est pas la réponse finale ou la meilleure. Si vous n'êtes pas satisfait des résultats que Copilot vous a donnés, révisez votre invite, puis réessayez.

Essayez les trois options suivantes et voyez comment les réponses peuvent s'améliorer avec chaque itération.

Invite 1: Écrire sur les progrès réalisés dans les technologies d'énergie renouvelable.

*Invite 2*: Rédiger un article technique traitant des avancées récentes dans les technologies d'énergie renouvelable, en se concentrant sur l'énergie solaire et éolienne, pour un public d'ingénieurs et de scientifiques de l'environnement.

*Invite 3* : Rédiger un article technique détaillé pour les ingénieurs et les scientifiques de l'environnement, explorant les progrès récents et les innovations dans les technologies d'énergie renouvelable, avec un accent sur l'énergie solaire et éolienne. Discutez des principes scientifiques qui sous-tendent ces technologies, de leurs améliorations en matière d'efficacité et des applications réelles. Reportez-vous aux documents de recherche récents, aux brevets et aux rapports de l'industrie pour obtenir des informations précises et à jour.

# jECTION<sup>4</sup> Modifier une invite Copilot pour en faire votre propre invite

- Copilot Lab peut vous aider à démarrer, avec de nombreux exemples à essayer ou à modifier en fonction de vos besoins
- Copilot Lab propose un grand nombre d'exemples d'invites que vous pouvez modifier pour créer vos propres invites. Certaines parties modifiables sont évidentes, signalées par une paire de crochets, comme [rubrique], [fichier] et [votre titre].
- Vous pouvez également modifier différentes parties de ces invites, telles que l'objectif, le contexte, les attentes et la source, en fonction de votre objectif.
- Par exemple, supposons que vous souhaitiez un script de conversation pour une réunion à venir avec un client potentiel, et que vous trouviez une invite dans le labo. Vous pouvez l'utiliser en modifiant la rubrique, l'audience, le type d'écriture, la longueur et le style d'écriture, comme indiqué ici :

| Invite d'origine                                                                                                    | Invite de modification                                                                                                    |
|----------------------------------------------------------------------------------------------------|----------------------------------------------------------------------------------------------------|
| Créez un script pour expliquer [concept] à un<br>[rôle/public cible], y compris une explication de ce<br>qu'il est, comment il fonctionne et une proposition de<br>valeur. Incluez 2 analogies pour vous aider à<br>l'expliquer à quelqu'un qui n'a pas encore compris ce<br>concept. | Créez un plan de cours pour expliquer l'optimisation des<br>moteurs de recherche (SEO) aux stagiaires en marketing,<br>y compris une explication de ce qu'il est, comment il<br>fonctionne et les meilleures pratiques. Incluez 2<br>analogies pour vous aider à l'expliquer à quelqu'un qui<br>n'a pas encore compris ce concept. Incluez 5 questions<br>du questionnaire à la fin du plan. |

## Bonne pratique : racontez votre récit d'invite à Copilot

- 1. Qu'essayez-vous de faire ?
- 2. L'invite réelle (texte)

SECTION 4

Exercice

- 3. Description du résultat de l'invite (par exemple, "l'invite a créé une présentation PowerPoint avec des images et des notes de l'orateur")
- 4. Comment Copilot vous a aidé : peut-être qu'il vous a fait gagner du temps, ou produit quelque chose que vous croyiez hors de votre portée
- 5. Ce que vous avez appris, réflexions sur votre expérience, ou une prochaine perspective
- 6. Encourager les autres à faire un essai

Exemple 1: demander à Copilot de rédiger une présentation d'état mensuel

Contexte : Chaque mois, tu dois présenter l'état d'avancement de votre projet de recherche à l'équipe de direction. Normalement, cette tâche vous prend quelques jours. Au lieu de cela, essayez une invite dans Copilot

# Bonne pratique : racontez votre récit d'invite à Copilot

- 1. Qu'essayez-vous de faire ?
- 2. L'invite réelle (texte)

SECTION 4

- 3. Description du résultat de l'invite (par exemple, "l'invite a créé une présentation PowerPoint avec des images et des notes de l'orateur")
- 4. Comment Copilot vous a aidé : peut-être qu'il vous a fait gagner du temps, ou produit quelque chose que vous croyiez hors de votre portée
- 5. Ce que vous avez appris, réflexions sur votre expérience, ou une prochaine perspective
- 6. Encourager les autres à faire un essai

Réport Copilot a créé une nouvelle série de diapositives en moins d'une minute qui comportait des sections relatives au Résumé du projet, à l'État d'avancement actuel, aux Réalisations récentes, aux Prochaines étapes et aux Risques. Waouh ! Cela m'a épargné des heures de travail et c'est une présentation plus professionnelle que celle que j'aurais pu créer moi-même. C'est la nouvelle façon de procéder.

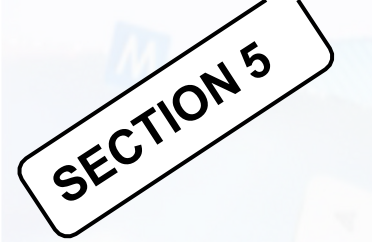

### Créativité visuelle à l'aide de Copilot\_Image et Logo

\* Créer des images dans Microsoft Edge

\* Design d'un logo à l'aide de Copilot

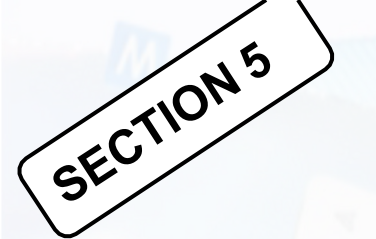

### Créativité visuelle à l'aide de Copilot\_Image et Logo

#### Pratiquez-vous !

# **5ECTION<sup>6</sup> Microsoft Copilot et autres navigateurs**

- ✤ Google Chrome , Edge
- Installation de Copilot sur Google Chrome

### Activation de Copilot Pro dans les App M365

SECTION

| 6          |           |                   | W            | x                  | Installer et bien plus enco                                     | re ~ |
|------------|-----------|-------------------|--------------|--------------------|-----------------------------------------------------------------|------|
| rosoft 365 | Outlook   | OneDrive          | Word         | Excel              |                                                                 |      |
| P)         | N         | s                 | <b>L</b> ji  | 5                  |                                                                 | >    |
| owerPoint  | OneNote   | SharePoint        | Teams        | Engage             | Vous avez modifié ceci                                          | м    |
|            | Ta Da     | Blue d'applie     |              |                    | Ven. a USSY i de 2 elements                                     |      |
| Document   | Classeur  | Présentation      | Enquête      | +<br>En créer plus | Commence dans 12 h · 12:00 - 12:30<br>© Microsoft Teams Meeting |      |
| -          |           |                   |              |                    |                                                                 |      |
| pint       | Accès rap | ide               |              |                    |                                                                 |      |
|            | Tous      | C Récem           | ment ouverte | Ss Partagé         | ☆ Favoris + 〒 Téléverser =                                      |      |
|            |           | SharePoint Biblio | thèque       |                    | Il v a 7min                                                     | nt   |

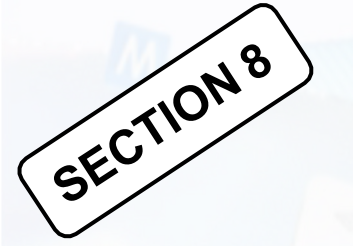

# Rédiger à l'aide de l'IA de Copilot dans Word

W

Microsoft Copilot dans Word : Rédiger et ajoutez du contenu

- Explorer la rédaction IA avec Copilot dans Word
- Résumer avec l'IA de Copilot dans Word
- Écrire un guide dans Word à l'aide de l'IA de Copilot

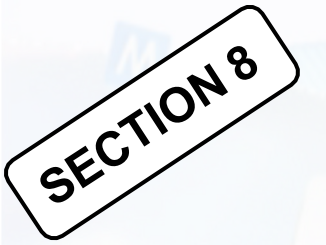

# Microsoft Copilot dans Word : Rédiger et ajoutez du contenu

#### **Rédiger votre document**

Laissez Copilot créer une première ébauche, inspirer des idées et développer ce que vous avez déjà.

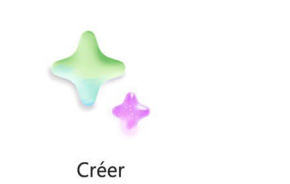

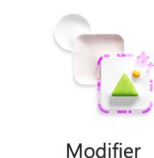

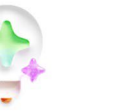

Rattrapage

W

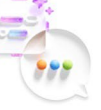

Demander

#### Transformer votre document

Utilisez Copilot pour réécrire votre texte et le transformer en tableaux rapidement.

#### **Conversation avec Copilot**

Demandez à Copilot de vous aider à trouver des détails supplémentaires pour améliorer et prendre en charge votre document.

#### Générer un résumé

Vous manquez de temps ? Autorisez Copilot à résumer votre document.

# SECTION<sup>8</sup> Microsoft Copilot dans Word : Rédiger et ajoutez du contenu

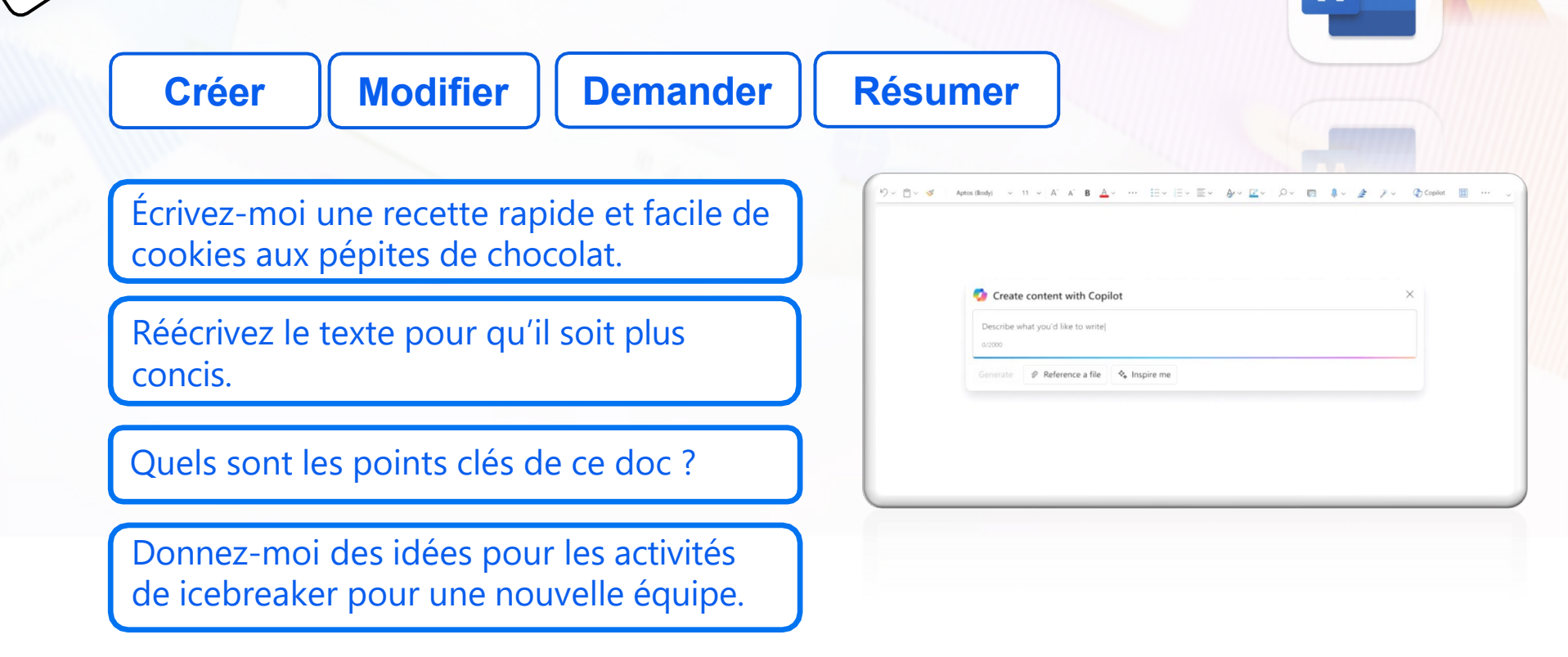

# Microsoft Copilot dans Word : Rédiger et ajoutez du contenu

#### Démarrer un brouillon avec Copilot dans Word

SECTION 8

Démarrez un nouveau document vierge.

Dans la zone Brouillon avec Copilot, tapez ou collez votre invite. Par exemple, « Écrivez une proposition pour une nouvelle saveur de la gamme de café latté Fourth Coffee. » Sélectionnez **Générer**, et Copilot rédigera un nouveau contenu pour vous. Une fois que Copilot a généré du contenu, sélectionnez :

- 1. Conserver pour conserver le contenu,
- 2. Régénérer pour régénérer une réponse,
- 3. Ignorer pour ignorer le contenu
- 4. ou **Affiner le brouillon** en entrant des détails dans la zone de composition, comme «Rendre plus concis."

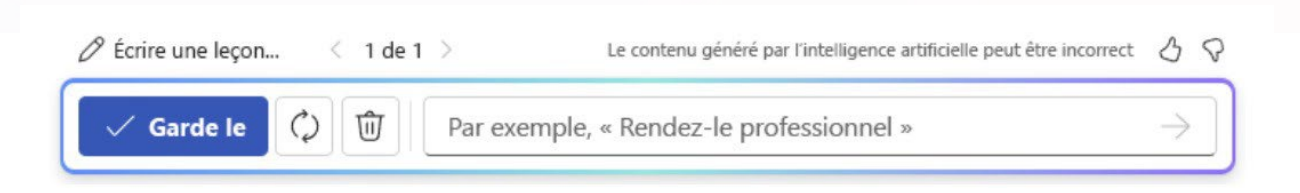

# SECTION 8

# Microsoft Copilot dans Word : Rédiger et ajoutez du contenu

#### Pour de meilleurs résultats

**Donnez Copilot plus de contexte à utiliser**. Plus vous en dites, plus Copilot peut donner des détails et être spécifique dans son brouillon. Par exemple, si vous disposez d'un plan ou d'une liste à partir duquel Copilot peut travailler, ajoutez-le à votre invite.

#### Démarrer à partir d'un fichier

Si vous souhaitez que Copilot se base sur un fichier que vous avez déjà, vous pouvez lui indiquer de le faire. Dans la boîte de dialogue Brouillon avec Copilot, sélectionnez **Référencer un fichier que Copilot doit examiner lors de la création de votre document.** Dans la zone de composition, vous pouvez également entrer « / » et le nom du fichier que vous souhaitez référencer, ce qui mettra à jour les options de fichier affichées dans le menu pour la sélection.

Il doit s'agir de fichiers auxquels vous êtes autorisé à accéder dans OneDrive : Word ou PowerPoint.

# Microsoft Copilot dans Word : Rédiger et ajoutez du contenu

#### Ajouter du contenu à un document existant

SECTION 8

Laissez Copilot vous aider à ajouter d'autres éléments à votre document :

- 1. Accédez à une nouvelle ligne vide.
- 2. Sélectionnez l'icône Copilot dans la marge gauche de votre document.
- 3. Dans la boîte de dialogue **Brouillon Copilot**, indiquez ce que vous voulez, ou sélectionnez **Inspire-moi** pour que Copilot ajoute du texte à l'aide du texte que vous avez déjà dans le document.
- 4. Après Copilot avoir fourni du contenu supplémentaire, vous pouvez sélectionner Le conserver, Régénérer, L'ignorer ou affiner la réponse de Copilot en entrant des détails dans la zone de composition de Copilot, comme «Rendre cela professionnel."

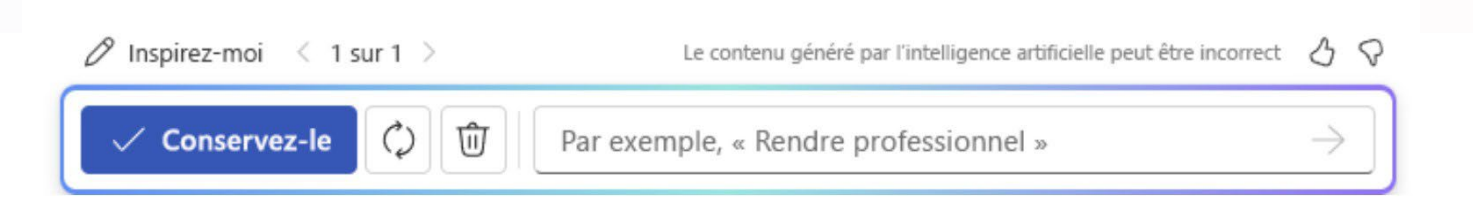

# SECTION 9

# Rédiger à l'aide de l'IA de Copilot dans Word

P

- Faire des présentations avec l'IA de Copilot dans PowerPoint
- Créer une présentation à partir de zéro avec Copilot dans PowerPoint
- Créer une présentation avec à partir d'un fichier
- Résumer votre présentation avec Copilot dans PowerPoint
- Organiser cette présentation avec Copilot dans PowerPoint

# Faire des présentations avec l'IA de Copilot dans PowerPoint

#### Créer une présentation

(SECTION9)

Démarrage rapide ! Donnez une rubrique à Copilot et demandez-lui de vous créer un projet de présentation.

#### **Résumer votre présentation**

Vous avez besoin d'un résumé rapide d'une présentation plus longue ? Laissez Copilot résumer les points clés pour vous.

#### Organiser votre présentation

Autorisez Copilot à restructurer vos diapositives. Vous décidez si les modifications fonctionnent pour vous.

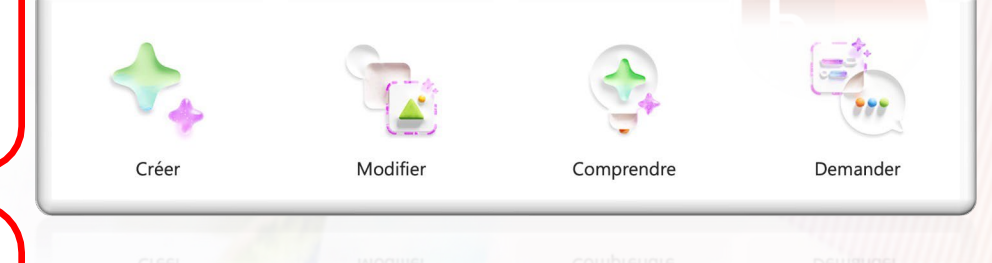

# Utilisez la marque de votre organisation avec Copilot

Laissez Copilot vous aider à créer une présentation en générant des diapositives ou des images avec l'image de marque de votre organisation.

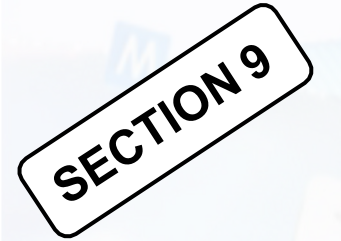

# Faire des présentations avec l'IA de Copilot dans PowerPoint

Créer

Modifier

Comprendre

Demander

Ajouter une diapositive d'ordre du jour.

Organisez cette présentation en sections.

Quelles sont les dates et les échéances mentionnées dans cette présentation ?

Qu'est-ce qu'une taille de police lisible pour une présentation PowerPoint ?

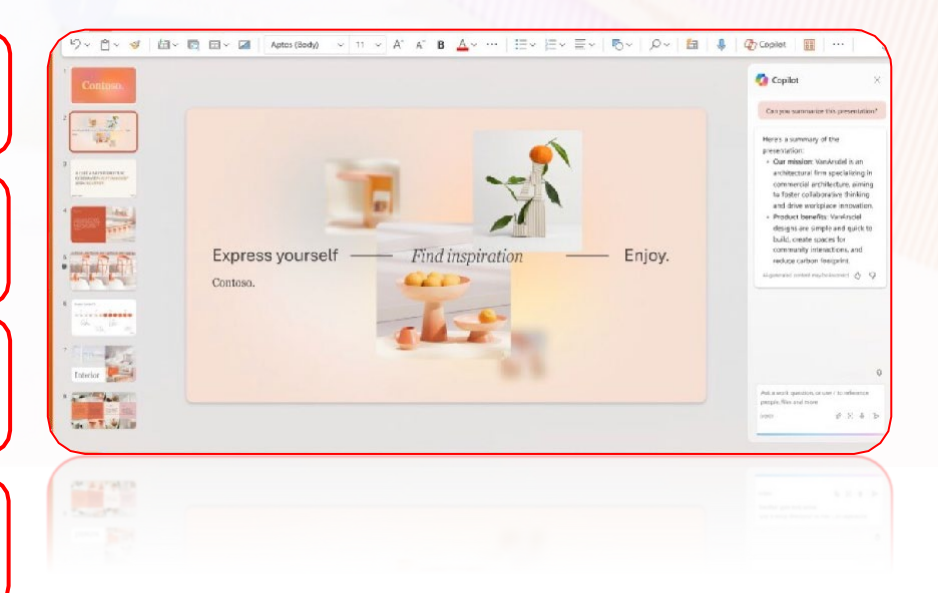

# Créer une présentation à partir de zéro avec Copilot dans PowerPoint

• Créer une présentation dans PowerPoint.

SECTION7

- Complétez l'invite avec le contenu avec lequel vous souhaitez obtenir de l'aide de Copilot pour rédiger.
- Sélectionnez **Envoyer** et Copilot rédigera une présentation pour vous !

Modifiez la présentation en fonction de vos besoins, demandez à Copilot d'ajouter une diapositive, ou recommencez avec une présentation vide et affinez votre invite pour inclure plus de détails.

Par exemple, « Créer une présentation sur les meilleures pratiques de réunion hybride qui inclut des exemples de création d'équipe. »

# Créer une présentation avec à partir d'un fichier

P

- Avec Copilot dans PowerPoint, vous pouvez créer une présentation à partir d'un document existant Word ou d'un pdf enregistré sur OneDrive.
  - Il va générer des diapositives, appliquer des mises en page, créer des notes du présentateur et choisir un thème pour vous.
  - Coller le lien du fichier dans le panneau de conversation

SECTION 9

- Cliquer sur Envoyer et Copilot va rédiger une présentation pour vous !
- **Modifiez** la **présentation en fonction de vos besoins**, demandez à Copilot pour ajouter une diapositive, d'organiser votre présentation ou d'ajouter des images.
- Meilleures pratiques lors de la création d'une présentation à partir d'un doc. Word
- Tirer profit des styles Word pour aider Copilot à comprendre la structure de votre document
- Inclure des images pertinentes pour votre présentation

# Résumer votre présentation avec Copilot dans PowerPoint

Vous avez reçu une longue présentation et vous avez besoin d'en extraire rapidement l'essentiel ? Copilot dans PowerPoint peut lire la présentation et vous fournir un résumé à puces pour vous permettre de comprendre les points clés.

• Dans le volet de Copilot, tapez : Résumer cette présentation et envoyez-la.

(SECTION9

- Copilot inclut des références pour montrer où il a extrait des informations dans la présentation.
- Vous voulez savoir quelles diapositives peuvent nécessiter une attention particulière ? Demandez Copilot à d'afficher les diapositives principales et Copilot va essayer d'identifier les diapositives du dossier qui méritent d'être regardées.
- Passez directement à l'action en demandant à Copilot d'Afficher les éléments d'action. Vous obtiendrez une liste des tâches que Copilot a pu identifier dans la présentation.

#### Voici un résumé du ieu :

D

#### Idées principales :

- Audience: comprenez votre public cible et adaptez votre contenu en fonction de ses intérêts.
- Sujet : choisissez un sujet pertinent et intéressant, bien documenté et informatif.<sup>[2]</sup>
- Structure: organisez votre contenu en sections logiques à l'aide de titres, de sous-titres et de puces.
- Visuels: incorporez des images et des vidéos de haute qualité et pertinentes pour améliorer votre publication
- Modification : modifiez et relisez minutieusement votre publication pour vous assurer qu'il ne contient pas d'erreurs et qu'il est facile à lire.<sup>(5)</sup>

Demandez-moi de l'aide pour autre chose, ou pour plus d'idées, consultez le guide de l'invite ci-dessous.

#### Copier

1 🗔 « Comprendre votre facture...» 🗸

# Organiser cette présentation avec Copilot dans PowerPoint

- Lorsque vous créez une présentation, vous ne savez peut-être pas comment organiser vos diapositives en sections. Copilot dans PowerPoint peut vous aider.
- Vous pouvez demander à Copilot d'organiser votre présentation. Il les organisera en sections, puis ajoutera des diapositives de titre de section.
- Si vous n'aimez pas ce que Copilot fait, vous pouvez simplement cliquer sur le bouton Annuler afin de restaurer votre présentation
  - Sélectionnez le bouton Copilot.
  - Le volet Copilot s'ouvre sur le côté droit de votre écran..
  - Tapez Organiser cette présentation dans le champ d'invite
  - Cliquer sur **Envoyer**

SECTION 9

| 26/2000 |  |  | Ŷ | E |
|---------|--|--|---|---|
|---------|--|--|---|---|

P

# <sup>SECTION 10</sup> Analyse de données Excel à l'aide de l'IA de Copilot

Х

- Microsoft Copilot dans Excel : Analysez, comprenez et visualisez facilement vos données
- Démarrage avec Copilot dans Excel
- Identifiez les insights avec Copilot dans Excel
- Mettez en surbrillance, triez et filtrez vos données avec Copilot dans Excel
- Générer des colonnes de formule avec Copilot dans Excel

# Microsoft Copilot dans Excel : Analysez, CECTION COMPRENEZ et visualisez facilement vos données

#### Approfondir les données

Utilisez Copilot pour mieux explorer et comprendre vos données.

#### **Identifier les insights**

Laissez Copilot vous aider à analyser et à visualiser vos données.

#### Se concentrer sur ce qui est important

Mettez facilement en surbrillance, filtrez et triez vos données.

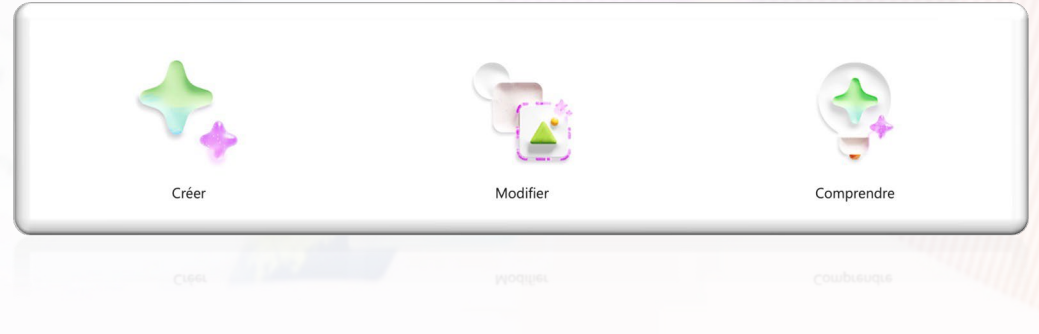

Х

#### Générer des formules

Obtenez des suggestions de colonne de formule pour les calculs complexes.

#### Microsoft Copilot dans Excel : Analysez, SECTION COMPRENEZ et visualisez facilement vos données X

Créer

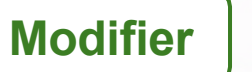

#### Comprendre

Générer une suggestion de colonne de formule.

Mettez en gras les 10 premières valeurs de la colonne Ventes.

Afficher la croissance des ventes de publicité par rapport à l'année dernière.

| 2 | ~ 0~        | n ∽ B ⊞ ~ ≤  | av <u>A</u> v | E * # ⊠ *    | General ~ 1    | -+0 Σ × 2∇     |         | pilot 🕅 🛄 🗸 |                 |                                                                   |
|---|-------------|--------------|---------------|--------------|----------------|----------------|---------|-------------|-----------------|-------------------------------------------------------------------|
|   | $\sim -f_1$ |              |               |              |                |                |         |             |                 |                                                                   |
| d | A           |              | c             | D            | £              |                | 6       | н           |                 |                                                                   |
|   | Year        | V Product    | v Pas         | 🗸 Units Sold | 🗸 Total Salara | ✓ Rep name     | 🖌 Jene  | ✓ Areabonus | 🗸 Solas burus 🗸 |                                                                   |
|   | 2001        | Touristar    | 81.813        | 43           | 8 00.259       | Mata loves     | South   | 1,415       | 813.672         |                                                                   |
|   | 2022        | Phone        | \$ 1,120      | 76           | \$ 16,080      | Januar Chaung  | Loss    | 1,006       |                 |                                                                   |
|   | 2021        | Distantia    | 8.1,560       |              | 8.17,105       | Jason Chavisi  | West    | 2.05.5      |                 | Copilot                                                           |
|   | 2022        | Mater        | \$1,801       | 24           | \$ 45.144      | Adam Panler    | South   | 7.257       | \$ 6.772        | Your everyday Al companion                                        |
|   | 2021        | Microwave    | 8.1.865       | 32           | 8 53,290       | Arena South    | South   | 2.064       | 8.8.525         | . Where do people travel for culin                                |
|   | 2022        | Topotev      | \$ 1,009      | 18           | \$ 16,103      | Gioria Wilson  | North   | 1,266       |                 | arperiences?                                                      |
|   | 2021        | Mour         | \$ 1,308      | 45           | \$ 61,505      | Giarta Wilson  | South   | 3.078       | \$12,313        | 0. Turn on dark mode                                              |
|   | 2021        | Distantisher | \$ 1,546      | 28           | \$ 29,298      | Marte Tomes    | West    | 1.515       |                 |                                                                   |
| 5 | 3021        | Talana ann   | \$ 1.052      | 35           | \$ 36,825      | Adam Parker    | South   | 1,041       | \$1,641         | <ul> <li>The looking for handmade fumits</li> </ul>               |
| l | 2021        | Television   | 81,554        |              | \$16,874       | Maria Torres   | Nom     | 1,181       |                 | for my small apartment                                            |
|   | 2021        | Maar         | \$ 1.410      | 15           | \$ 24,150      | Gioria Wilson  | North   | 1,001       |                 |                                                                   |
|   | 2022        | 15-0         | 81.109        | 45           | 156.112        | Adam Pahar     | Noth    | 3,862       | \$ 9.529        |                                                                   |
|   | 3022        | Phone        | \$ 1.667      | 12           | \$ 20.004      | Ethen Long     | Laver   | 1,079       |                 |                                                                   |
|   | 2022        | Telepision   | 8.1,541       | 16           | 816.256        | Adam Partor    | 246at   | 13802       |                 |                                                                   |
|   | 2022        | Microwave    | \$1.178       | 18           | \$ 32,346      | Jawon Chaven   | Weet    | 2,453       | \$1,617         |                                                                   |
|   | 2022        | Pleas        | 8 1.008       |              | 8.21.568       | Januar Chavesi | South   | 4.548       |                 | Ask a work question, at use / to refere<br>people, files and more |
|   | 20.04       | 10.00        |               | 22           | 1 10 101       | Adapt Parties  | Section | 1014        | 11.807          | 0.000 0 2 0                                                       |

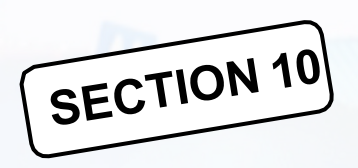

# Démarrage avec Copilot dans Excel

Microsoft Copilot dans Excel vous aide à mieux exploiter les données des tableaux Excel en générant des suggestions de colonnes de formule, en affichant des insights dans les graphiques et les tableaux croisés dynamiques et en mettant en évidence les parties intéressantes des données.

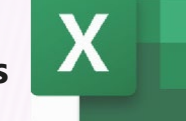

- 1. Ouvrez Excel dans Microsoft 365.
- 2. Sélectionnez Copilot sur le ruban pour ouvrir le volet de conversation.
- *Vous devrez disposer d'un tableau Excel qui inclut des données et sélectionner une cellule dans le tableau avant d'utiliser Copilot.*
- 3. Entrez vos invites et commencez à travailler avec Copilot.

Voici quelques exemples pour vous aider à démarrer :

- « Créer un graphique à barres montrant la croissance des ventes entre le T2 et le T3. »
- « Ajouter une nouvelle colonne indiquant la différence de pourcentage entre la colonne A et la colonne C.»

Transformer rapidement une série de cellules en tableau Excel, procédez comme suit :

- 1. Sélectionnez la cellule ou la plage de données.
- 2. Cliquez sur Accueil > Mettre sous forme de tableau.
- 3. Dans la boîte de dialogue Mettre sous forme de tableau, cochez la case **comporte des en-têtes si vous souhaitez que la première ligne de la plage soit la ligne d'en-tête.** Cliquer sur OK.

### Identifiez les insights avec Copilot dans Excel

Х

- Afficher des insights basés sur vos données ou sur une question spécifique que vous posez sur vos données.
  - 1. Formatez les données de votre feuille de calcul sous forme de tableau, puis sélectionnez-les.
  - 2. Sélectionnez le bouton Copilot dans le ruban.
  - 3. Sélectionnez Commencer.

SECTION 10

- 4. Sélectionnez **Analyser** et choisissez une invite suggérée. Vous pouvez également décrire ce que vous souhaitez en posant une question sur vos données en vos propres mots.
- 5. Sélectionnez **Envoyer**. Copilot analyse vos données pour afficher des insights sous forme de graphiques, d'objets de tableau croisé dynamique, de résumés, de tendances ou de valeurs hors norme.
- 6. Utilisez le bouton **Actualiser** pour découvrir d'autres invites.
- 7. Une fois que Copilot a analysé vos données, évaluez les différents insights pour trouver ceux qui vous aident à tirer le meilleur parti de vos données.
- 8. Pour ajouter un graphique, sélectionnez **Ajouter à la feuille**. Si plusieurs insights sont disponibles, vous pouvez ajouter tous les insights à une grille dans une nouvelle feuille. Pour annuler cette opération, sélectionnez **Annuler**.

#### Essayer les invites suivantes :

- •Tracer les ventes par catégorie au fil du temps.
- •Afficher les ventes totales pour chaque produit.
- •Afficher le total des ventes publicitaires pour chaque région l'année dernière .

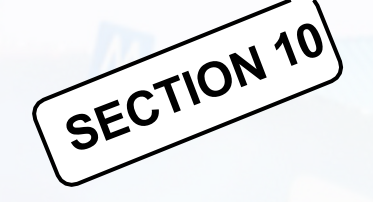

#### Mettez en surbrillance, triez et filtrez vos données avec Copilot dans Excel

 il est facile de mettre en surbrillance, trier et filtrer vos tables pour attirer rapidement l'attention sur ce qui vous intéresse

 Formatez les données de votre feuille de calcul sous forme de tableau, puis cliquez sur le bouton Copilot.
 Ensuite, indiquez à Copilot comment vous souhaitez manipuler la table pour mieux afficher des parties de vos données. Vous pouvez taper vos propres mots ou utiliser les invites suggérées.

#### Pour mettre en surbrillance vos données :

- Mettez en gras les 10 premières valeurs de la colonne Ventes.
- Mettez en évidence les valeurs les plus élevées en termes d'unités vendues. Pour trier vos données :
- Triez le taux d'engagement du plus petit au plus grand.
- Pour filtrer vos données:
- Filtrez les éléments à échéance la semaine prochaine.

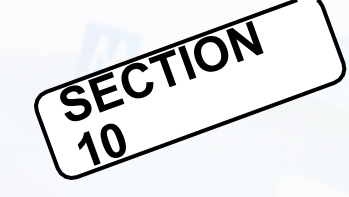

#### Générer des colonnes de formule avec Copilot dans Excel

Х

Vous ne savez pas comment écrire une formule pour une nouvelle colonne ? Copilot peut vous aider !

Les colonnes de formule dans Copilot vous permettent de créer des colonnes de calculs basés sur des données existantes. Par exemple, vous pouvez utiliser une colonne de formule pour calculer le coût total par produit ou calculer le bénéfice de chaque campagne marketing. Avec les colonnes de formules, vous n'avez pas besoin de saisir manuellement les calculs.

1. Formatez les données de votre feuille de calcul sous forme de tableau, puis sélectionnez-les.

- 2. Sélectionnez le bouton Copilot dans le ruban.
- 3. Sélectionnez **Ajouter des colonnes de formule** ou **Afficher les suggestions pour les colonnes de formule** dans le panneau de conversation Copilot à droite. Vous pouvez également décrire les colonnes que vous souhaitez ajouter en les inscrivant avec vos propres mots.

4. Copilot fournit des suggestions de formule et une explication du fonctionnement de chaque formule. Affichez l'explication en sélectionnant **Expliquer la formule**.

5. Cliquez **Insérer une colonne** pour ajouter la colonne de formule à votre tableau.

Utilisez ces invites comme point de départ. Copiez et modifiez-les selon vos besoins.

- Calculer le coût total par produit dans une nouvelle colonne.
- •Ajoutez une colonne qui calcule le bénéfice total pour chaque campagne de marketing en 2022.
- •Ajouter une colonne qui calcule le nombre de jours après l'événement de lancement du produit.

# Gestion des courriels à l'aide de l'IA de Copilot dans Outlook

Gestion; Rédaction et Correction de courriel dans Outlook à l'aide de Copilot

- Microsoft Copilot dans Outlook : Suivez, préparez et effectuez le suivi en toute simplicité
- Rédiger un courriel avec Copilot dans Outlook

SECTION 11

- Résumer une conversation de courriels avec Copilot dans Outlook
- Créer des réponses plus rapides à l'aide de Copilot dans Outlook
- Accompagnement à la rédaction avec Copilot dans Outlook

# Microsoft Copilot dans Outlook : Suivez, préparez et effectuez le suivi en toute simplicité

#### Démarrez rapidement les courriels

Gagnez du temps à préparer les courriels avec Copilot comme partenaire de rédaction.

#### Générer un résumé

Utilisez Copilot pour transformer de longues conversations par courriel en résumés courts.

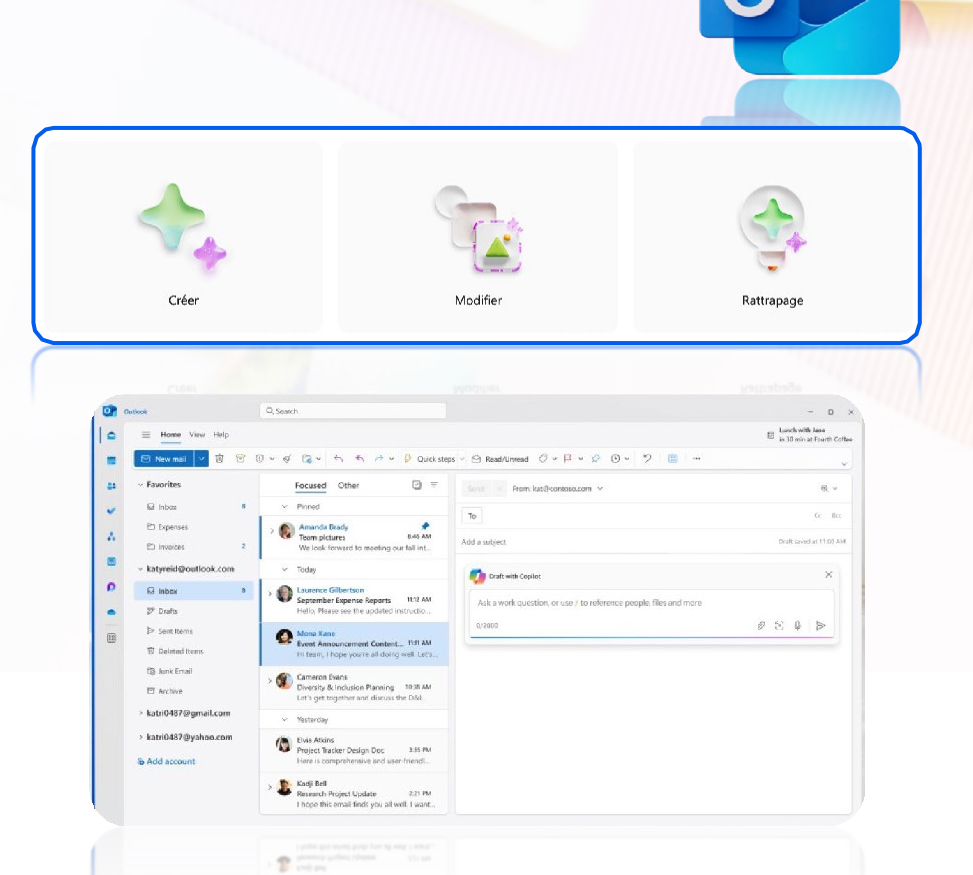

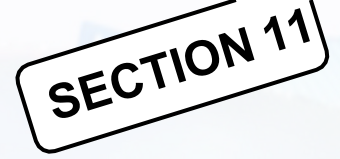

# Rédiger un courriel avec Copilot dans

#### Outlook

- Rédigeons rapidement un brouillon de courriel avec Copilot dans Outlook
- 1. Dans Outlook, sélectionnez Accueil > Nouveau Email > Email.
- 2. Pour commencer un nouveau message, sélectionnez l'icône Copilot
- 3. Sélectionnez Brouillon avec Copilot dans le menu déroulant.

4. Tapez votre invite dans la zone Copilot. Par exemple, "Faites savoir à l'équipe que nous avons décidé d'utiliser des bardeaux d'argile et d'aller de l'avant afin de respecter le délai."

- 5. Cliquez sur Générer des options pour choisir la longueur et tonalités souhaitées.
- 6. sélectionnez **Générer**. Copilot rédigera le brouillon d'un message pour vous.
- 7. Évaluez le message. Si ce n'est pas tout à fait ce que vous voulez, effectuez l'une des opérations suivantes :
  - a) Pour créer une nouvelle version, choisissez Régénérer le brouillon.
  - b) Pour recommencer, modifiez votre invite et sélectionnez Générer à nouveau.
- 8. Une fois satisfait du résultat, sélectionnez Conserver.
- 9. Modifiez le brouillon si nécessaire, puis sélectionnez Envoyer.

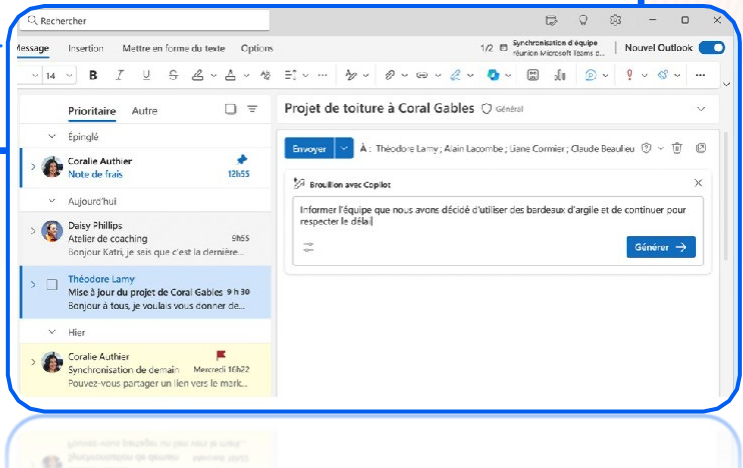

#### Résumer une conversation de courriels avec **Copilot dans Outlook**

- SECTION 9 Utiliser Microsoft Copilot dans Outlook pour gagner du temps à la lecture de vos courriels. Imaginez que vous voulez un résumé de cette longue conversation. Selectionnez Résumer.
  - Copilot va analyser la conversation et dresser une liste des principales interventions de cette conversation.

1. Dans Outlook, choisissez la conversation souhaitée.

2. Au-dessus de la conversation, sélectionnez Résumé par Copilot (ou Résumer). Copilot analysera le fil de conversation pour rechercher les points clés et créer un résumé pour vous.

3. Le résumé s'affiche en haut du courriel et peut également inclure des citations numérotées qui, une fois sélectionnées, vous amènent à l'courriel correspondant dans le fil

|                    | of secondary                                                                                          | beager la nouvelle version d'outlook. 💽 🖓 – 🖬 🗙                                                                                                    |  |  |  |  |  |  |
|--------------------|----------------------------------------------------------------------------------------------------|----------------------------------------------------------------------------------------------------|--|--|--|--|--|--|
| ell Affichage Aide |                                                                                                    | Mine Agran de projet Dec<br>13 = 30                                                                                                    |  |  |  |  |  |  |
| mer 🗸 🛈 Supprime   | r 👻 🕾 Archiver ổ Ranger 🔀 Déplacer vers 👻 🕅 🐄                                                         | $ \mathfrak{a}_1 \to v \mid \fbox{fstoon volds} \mid \bullet \mid \odot turWorld \lor \blacksquare v \oslash \odot v \blacksquare v \mid \mathfrak{V} \mid \blacksquare \mid \cdots_v $                                                                                                    |  |  |  |  |  |  |
|                    | Prioritaire Autre 🕑 🗉                                                                                 | Mise à jour du projet Coral Gables 🕫 Simmal 🏾 🔅 Risamer 🗸 🗸                                                                                                    |  |  |  |  |  |  |
| enses de Contoso   | ~ fpinglé                                                                                             | (1. 1. 1. 1. 1. 1. 1. 1. 1. 1. 1. 1. 1. 1                                                                                                    |  |  |  |  |  |  |
| ontoso.com         | , 👩 Théodore Larry 📌                                                                                  | (a) Resume par cepilot A                                                                                                    |  |  |  |  |  |  |
| e de réception 14  | Lot #192 Progression 12865<br>Benjour & tous, je veulais vous donner une                              | L'entreprise fournit une mise a jour sur la progression de lihe Loral Gables Project, qu<br>inclut le ressenage du tuit et l'installation de nouveaux matériaux. (*)                                                                                                    |  |  |  |  |  |  |
| ailons             | ~ Aujoerd'hui                                                                                         | Il existe un conflit entre l'anko et lycla sur le matèriel à utiliser pour le problème. Lydia<br>sur a dersarda un avis un la facer de discrete la lifera din de termine la rendit d'à una                                                                                                    |  |  |  |  |  |  |
| nents envoyés      | > Liane Cormier                                                                                       | possible ()                                                                                                    |  |  |  |  |  |  |
| nents supprimés    | Bonjour à tous, je voulais vous donner d                                                              | Henri vous demance s'illy a des installaciums de toits avec des prix plus compétitifs avec<br>losquiels vous avec travaillé. [3]                                                                                                    |  |  |  |  |  |  |
| men indésirable    | <ul> <li>Her</li> </ul>                                                                               |                                                                                                    |  |  |  |  |  |  |
| iver               | A Hiltone Carlier                                                                                     | Le contenu per (vé par l'intelligence an ridiole peut être incorrect.                                                                                                    |  |  |  |  |  |  |
| des conversations  | <ul> <li>Synchronisation de demain 1022</li> <li>Pouvez-vous partager un lien vers les pro</li> </ul> | 🙈 Lydia Cormier 💿 +, +, +                                                                                                    |  |  |  |  |  |  |
| upes               | Donke Lebateller                                                                                      | A : • Λ (ne Dupuy • Henri Brillot • Joséphine Hébert • Tanko Laraba + 3 autres 9130                                                                                                    |  |  |  |  |  |  |
| -                  | Etat de l'uneison des matériaux de toit 15 h 24<br>L'éty Marélie, e sais que c'est de dernière        | Borgoar a foctos et a locos,                                                                                                    |  |  |  |  |  |  |
| anipac.            | Danielle Brasseur                                                                                     | If you as yous found you me make a pair such a demander project de tool sur require mous travaillors, longui h<br>présent, nous avons effectué une bonne programa la construction du toit<br>extract de avons effectué une bonne programa de la construction du toit<br>extract de avons fonctions au administrat à l'apentation de la construction du toit |  |  |  |  |  |  |
|                    | Réun an rapide RQC 1920                                                                               | ce terminer liestal ector la semaine prochaine.                                                                                                    |  |  |  |  |  |  |
| _                  | a stress stress of                                                                                    | de annese l'establiste à annese problem.                                                                                                    |  |  |  |  |  |  |
|                    | Carolin Insuna 🖸                                                                                      |                                                                                                    |  |  |  |  |  |  |
|                    |                                                                                                    |                                                                                                    |  |  |  |  |  |  |
|                    |                                                                                                    |                                                                                                    |  |  |  |  |  |  |

#### SECTION 11

#### Créer des réponses plus rapides à l'aide de Copilot dans Outlook

- Microsoft Copilot dans Outlook peut faire des suggestions et transformer votre brouillon ou votre plan en un courriel complet, ce qui vous permet de passer moins de temps à rédiger et communiquer
  - 1. Dans Outlook, choisissez un message dans votre liste de messages.
  - 2. Sélectionnez l'icône Copilot : sélectionnez Répondre avec Copilot.
  - 3. Choisissez une option de réponse ou créez la vôtre.
  - Pour modifier le ton et la longueur de la réponse : Sélectionnez Direct pour afficher la liste des options de tonalité. Sélectionnez Court pour modifier la longueur.
  - 5. Choisissez la flèche générer pour créer un brouillon.
  - 6. Sélectionnez **Insérer** pour ajouter le courriel rédiger par Copilot.

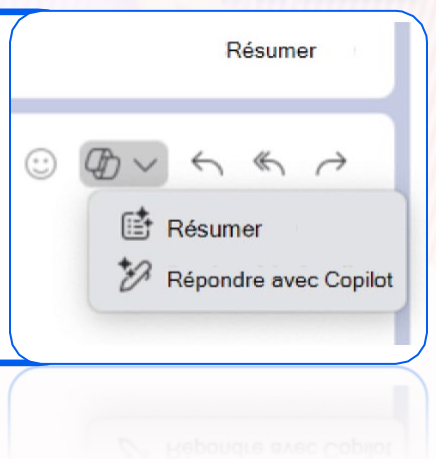

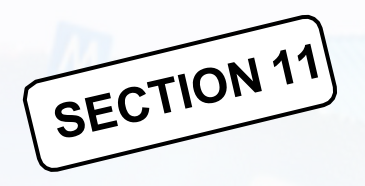

#### Accompagnement à la rédaction avec Copilot dans Outlook

Vous avez un courriel important à rédiger et vous voulez être sûr qu'il transmet efficacement le message. Avec Copilot dans Outlook, vous pouvez obtenir des suggestions utiles sur la façon d'ajuster le ton, la clarté et le sentiment du lecteur avant d'envoyer votre message.

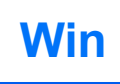

1. Dans Outlook, sélectionnez **Accueil > Nouveau courrier > Courrier**. Tapez votre message.

2. Sélectionnez l'icône Copilot. Choisissez **Coaching par Copilot** à partir du menu déroulant.

3. Copilot examinera votre courriel et vous proposera des suggestions pour améliorer le ton, la clarté et le sentiment du lecteur.

4. Si vous aimez une ou toutes les suggestions, intégrez les commentaires dans le brouillon. Lorsque vous êtes satisfait, envoyez le courriel.

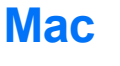

- 1. Dans Outlook, sélectionnez **Nouveau courrier**. Tapez votre message.
- 2. Sélectionnez l'icône Copilot dans la barre d'outils de composition. Choisissez **Coaching par Copilot** à partir du menu déroulant.
- 3. Copilot examinera votre courriel et vous proposera des suggestions pour améliorer le ton, la clarté et le sentiment du lecteur.
- 4. Si vous aimez une ou toutes les suggestions, intégrez les commentaires dans le brouillon. Lorsque vous êtes satisfait, envoyez le courriel.

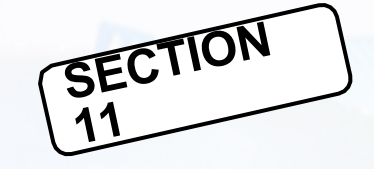

#### Accompagnement à la rédaction avec Copilot dans Outlook

Vous avez un courriel important à rédiger et vous voulez être sûr qu'il transmet efficacement le message. Avec Copilot dans Outlook, vous pouvez obtenir des suggestions utiles sur la façon d'ajuster le ton, la clarté et le sentiment du lecteur avant d'envoyer votre message.

| Mac                                                                                  | 💽 🗸   Calibri 🗸 12 🗸                                                                                                    | ● ~   6 / ⊻ 8 ∀ ~ % x₂   目目 = = = = = %   0 ⇔ 田   /                                                                                                    |
|--------------------------------------------------------------------------------------|----------------------------------------------------------------------------------------------------|----------------------------------------------------------------------------------------------------|
| Image: Calibri → 12 → ● →   G I U S ∀ → ×* ×   □ ↓ □ ↓ □ ↓ □ ↓ □ ↓ □ ↓ □ ↓ □ ↓ □ ↓ □ | Coaching par Copilot      Ton Peut itre plus professionnel      Sentiment du lecteur Peut utiliser plus d'enthousiesme      Clanté Ajouter plus de détails      Curté     Le carstenu généré par | <ul> <li>X</li> <li>Ton : Peut être plus professionnel</li> <li>Is 'agit d'un bon début. Étant donné qu'il s'agit d'une application de travail, l'e-mail peut être modifié pour sembler plus professionnel et formet.</li> <li>Suggestions</li> <li>Au lieu de « quand pouvons-nous nous réunir pour obtenir des informations à distance »<br/>Fe-mail peut dire « J'alimerais avoir la possibilité de vous rencontrer pour obtenir plus<br/>d'informations sur l'équipe et le rôle » ou « Dites-moil quand vous êtes disponible pour<br/>que nous nous réunissions afin que je puisse en savoir plus sur l'équipe et le rôle ».</li> <li>Envisagez une formule de salutation plus formelle, telle que " Bien à vous " ou<br/>" Cordialement " Remplacez." Je pense " per " Je crois " ou " Je suis confiant "<br/>pour faire preuve de plus de conviction et d'enthousiasme.</li> </ul> |
|                                                                                      | Chère Mme Jones,<br>le souhaite poser ma candidature pour<br>sites web et d'image de marque, et j'ai<br>pour neue se constant se sensitier et pour<br>pour neue se constant se sensitier et pour | le poste de concepteur chez Contoso. Fai plus de cinq ans d'expérience en matière de conception graphique, conception de<br>travaillé avec des clients de divers secteurs et industries.<br>Donnage med des caleurs de queur recenus et undustries.<br>Ploces de conceluers que concerte Les ber de quel que que que que que que que conceluero la depadae' conceluero de                                                                                                    |
# licrosot

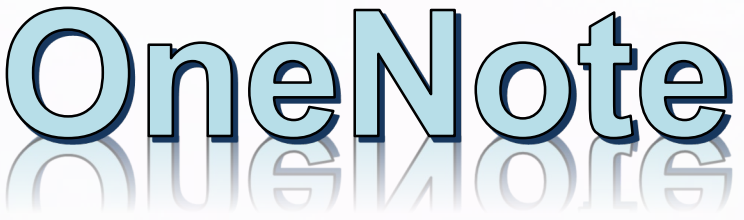

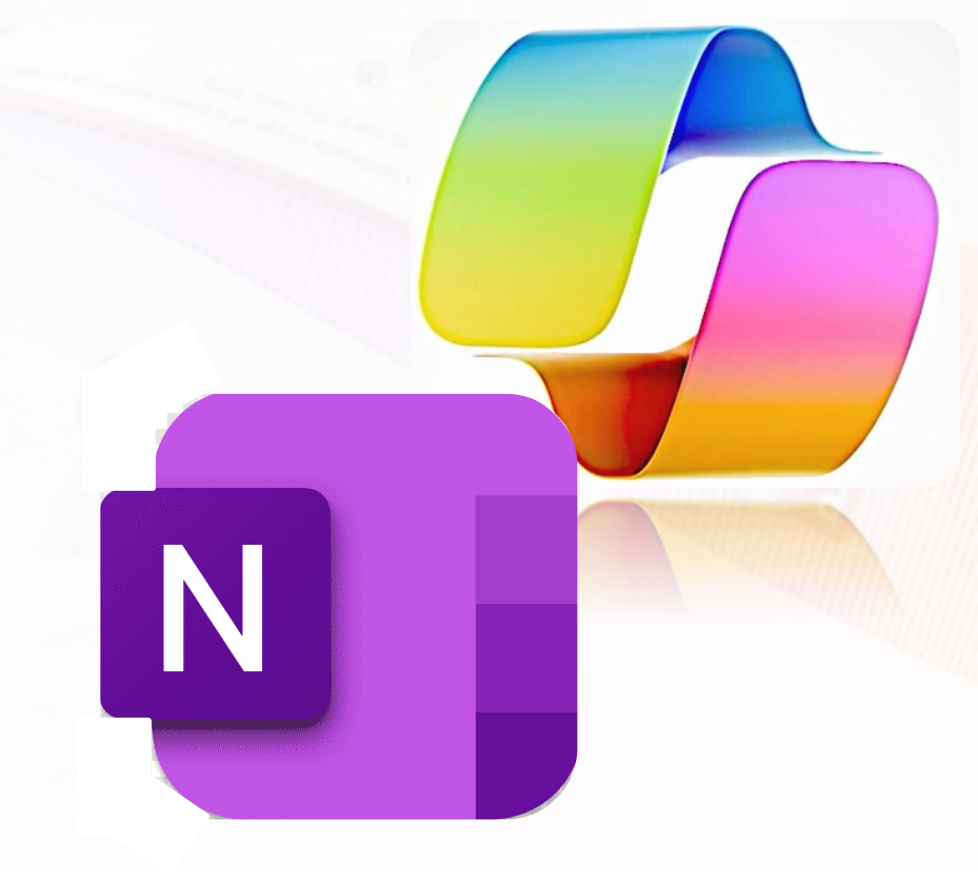

#### Discuter librement avec Copilot dans OneNote et augmenter votre productivité !

SECTION 12

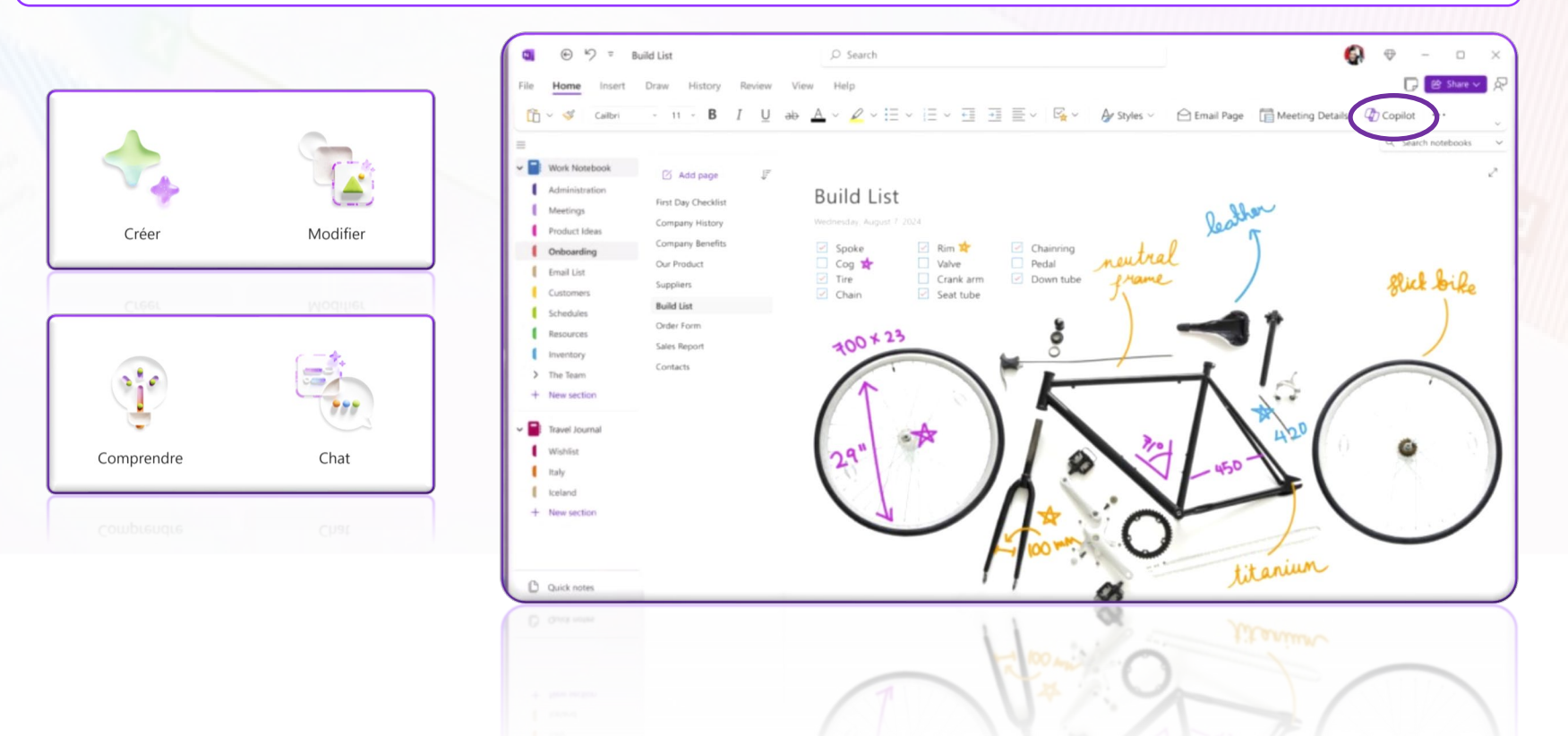

# SECTION 12 Copilot dans OneNote : Résumer vos notes

#### Copilot peut résumer une sélection de texte, de page et de section de notes dans un format

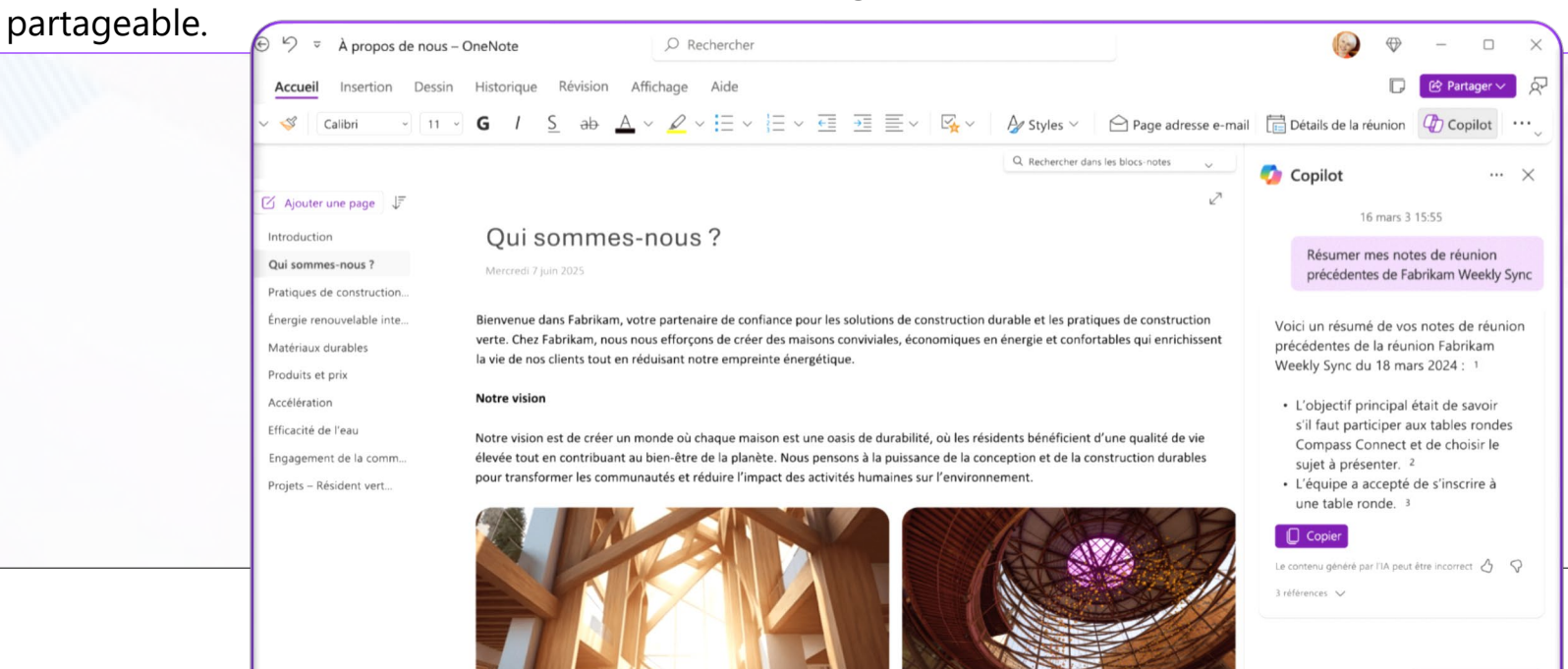

Ajouter plus de détails

Qu'est-ce que Compass Connect ?

# SECTION 12 Copilot dans OneNote : Créer une liste de tâches

Autorisez Copilot à créer des listes de tâches exploitables à partir de vos notes.

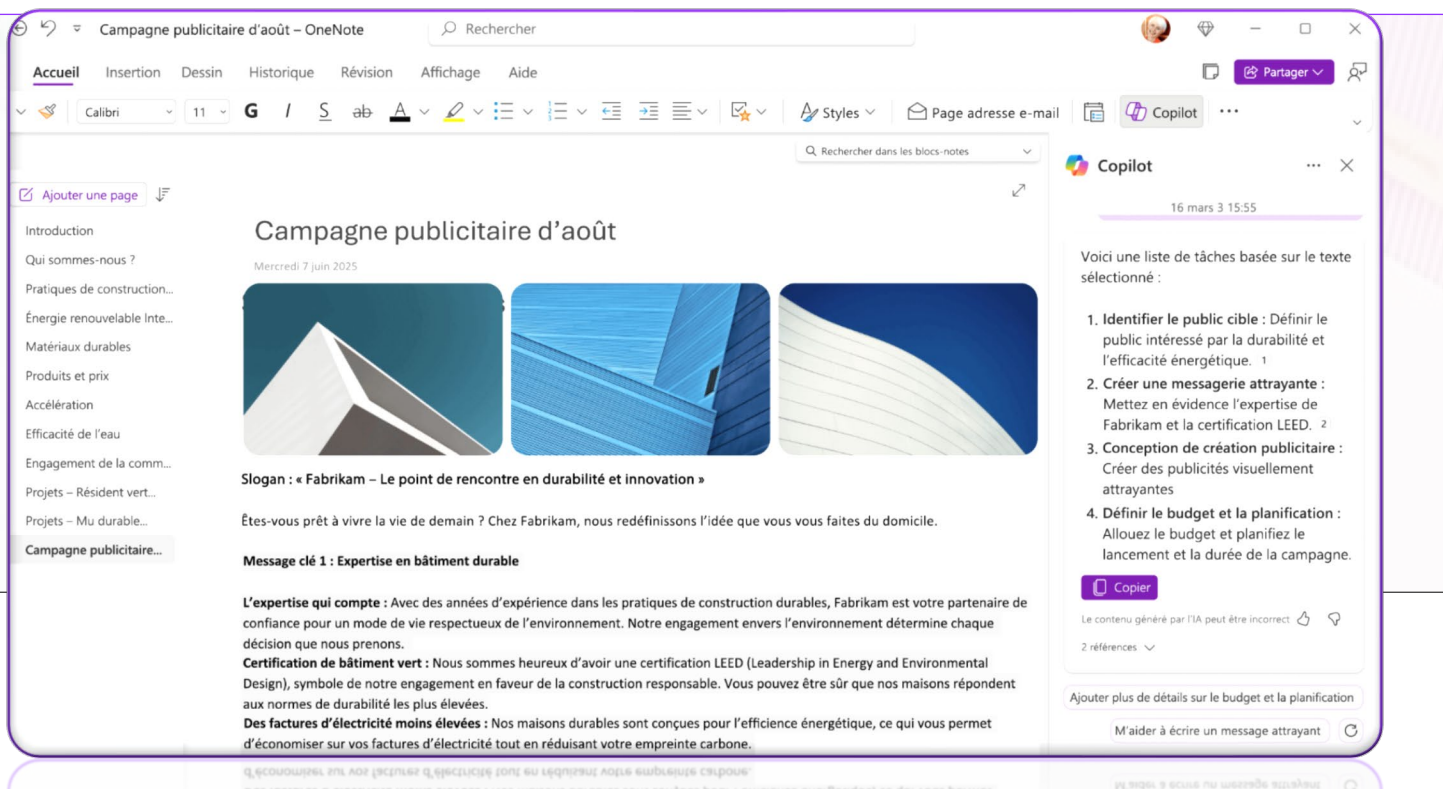

# SECTION 12 Copilot dans OneNote : Concevoir un plan

Copilot peut créer des plans actionnables pour des événements, des réunions et des

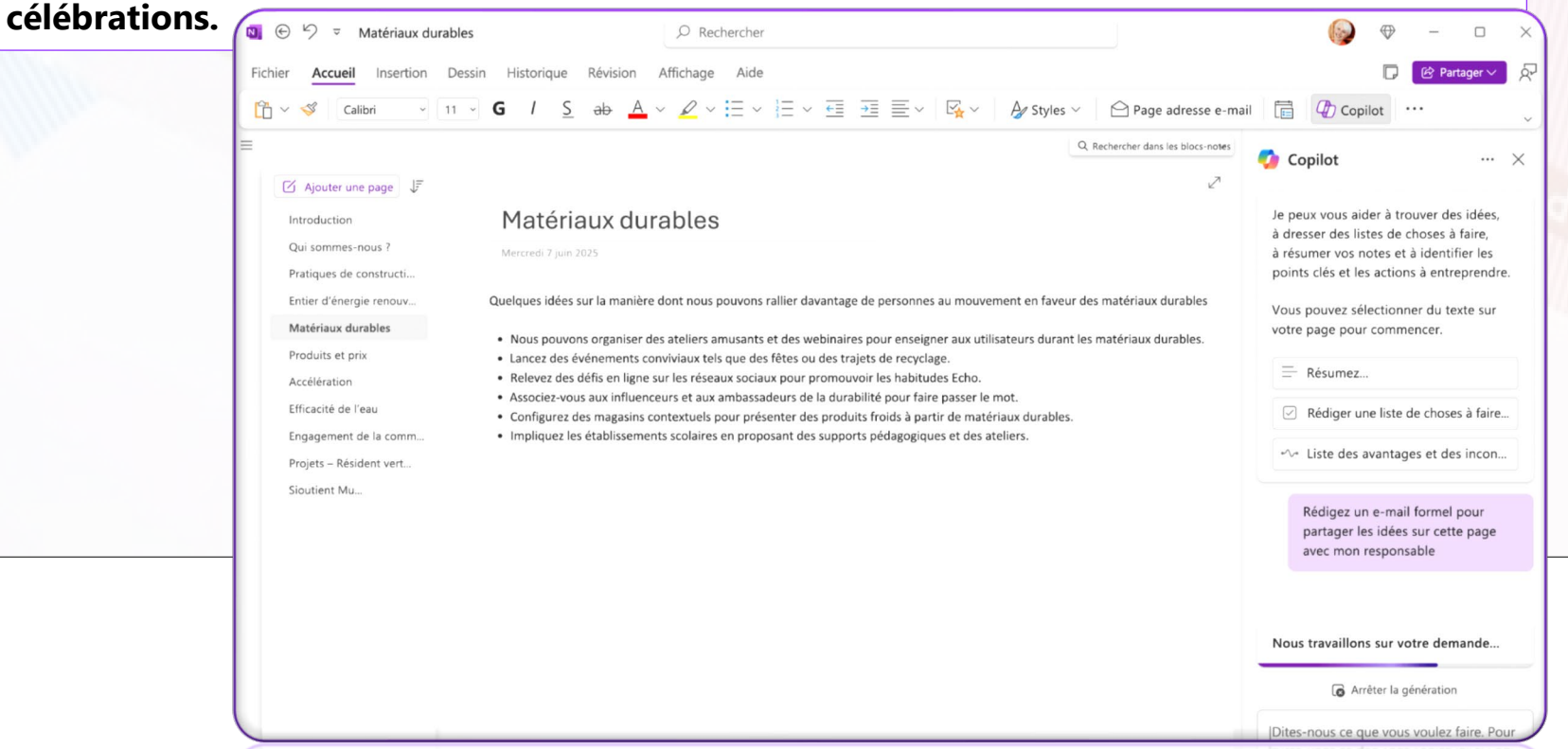

## SECTION 12 Copilot dans OneNote : Conversation avec Copilot

Discutez ouvertement avec Copilot pour obtenir des réponses à vos invites et notes uniques.

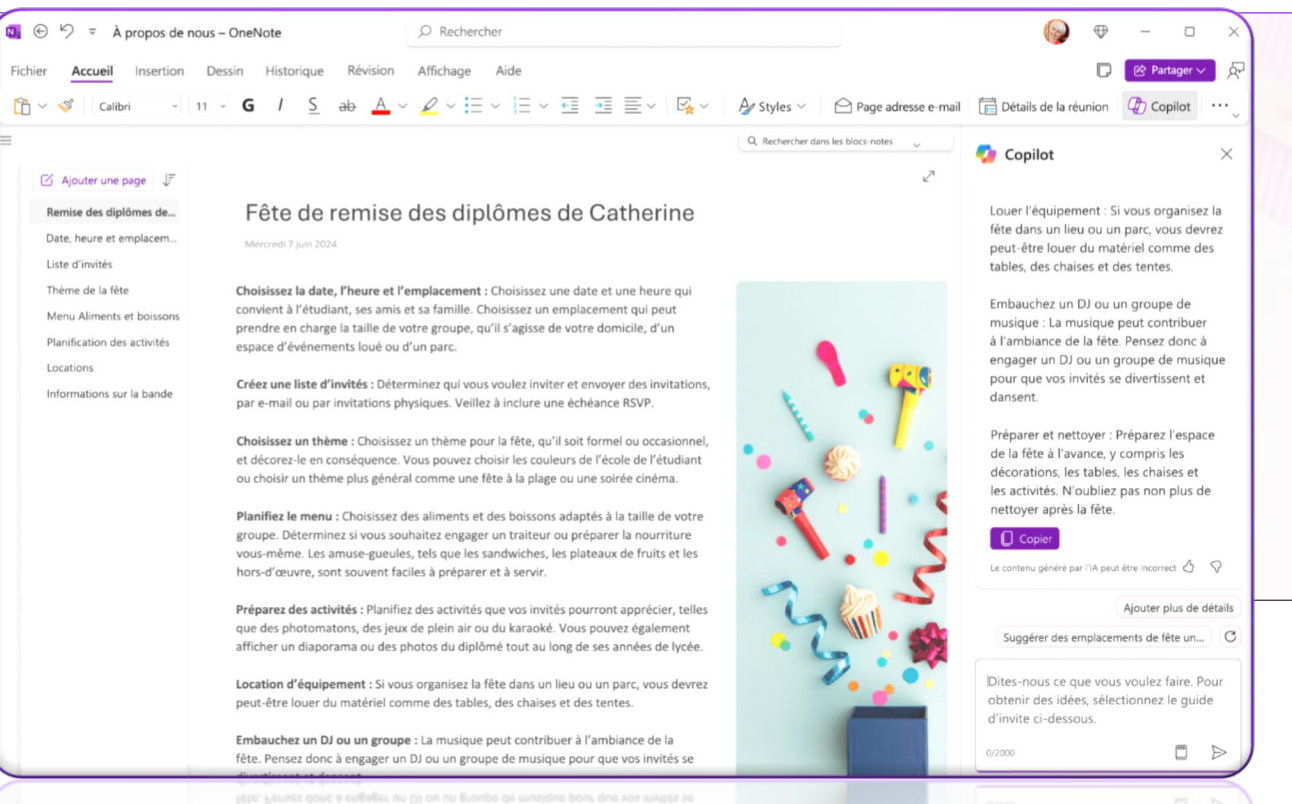

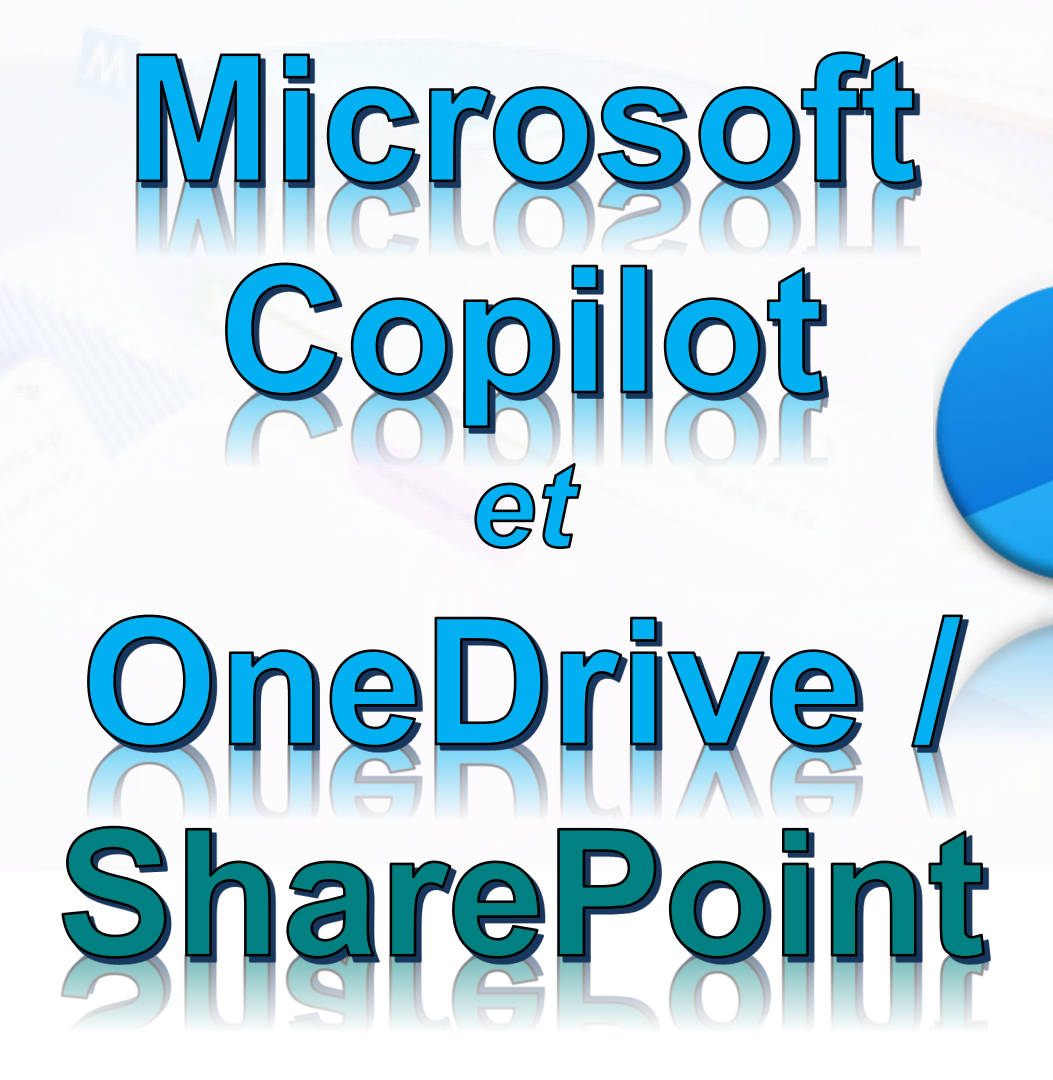

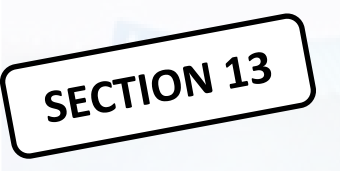

#### **Microsoft 365 Copilot dans OneDrive/SharePoint**

**Copilot dans OneDrive est un assistant innovant basé sur l'IA conçu** pour révolutionner la façon dont vous interagissez avec vos fichiers et simplifier votre flux de travail.

La gestion de nombreux fichiers peut être fastidieuse et prendre beaucoup temps, et Copilot réduit le temps de préparation nécessaire avant de pouvoir vous concentrer sur vos tâches réelles.

Copilot améliore votre expérience OneDrive: Extraire des informations de plusieurs fichiers dans votre OneDrive sans même les ouvrir

Comparer les principales différences entre les documents en un seul clic

Résumer rapidement les fichiers de votre OneDrive afin que la mise à jour des fichiers importants ne vous prenne pas des heures

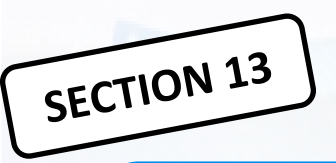

#### Copilot dans OneDrive (ou SharePoint), poser des questions su vos fichiers

**Copilot dans One Drive permet aux utilisateurs de trouver des informations et de répondre à des questions dans leurs fichiers.** Cet outil de gain de temps peut rechercher jusqu'à 5 fichiers sélectionnés, prenant en charge différents types de documents, à l'exception des vidéos et des images

| A control Mes fichier Monifar Modifar Modifa                                                                                                    | 🗄 🜰 OneDrive                                  | , P Recher                                | cher               |                         |                             |                                                |              | S 8 P @ ?                                                                                                    |
|----------------------------------------------------------------------------------------------------|-----------------------------------------------|-------------------------------------------|--------------------|-------------------------|-----------------------------|------------------------------------------------|--------------|----------------------------------------------------------------------------------------------------|
| Magin Bowen Nem - Modifié pr Table du fichier Partage Activité   Accuel Actuel Da obi 2023 Marie Méthot 8 éléments Privé   Marie Brithées Applications 20 Septembre 2023 Marie Bertheitte 0 éléments Privé   Partage Condada 16 éléments Privé Privé   Corbasil Contoso Electronics 0 aoúr 2023 Marie Bertheitte 1 éléments Privé   Parcapite Contoso Electronics 0 aoúr 2023 Marie Bertheitte 1 éléments Privé   Parcapite Escel 20 Septembre 2023 Marie Bertheitte 1 éléments Privé   Parcapite de prijet Mark 8 Escel 20 Septembre 2023 Marie Bertheitte 0 éléments Privé   Prijete de prijet Mark 8 Formulares MS 29 Septembre 2023 Marie Bertheitte 0 éléments Privé   Prijete faicen - Test de Fa. Formulares MS 29 Septembre 2023 Marie Bertheitte 0 éléments Privé   Prijete de prijet Mark 8 Formulares MS 29 Septembre 2023 Marie Bertheitte 0 éléments Privé   Prijete faicen - Test de Fa. Privé Privé Privé Narie Bertheitte 0 éléments Privé   Prijete faicen - Test de Fa. Privé Privé Privé Privé Narie Bertheitte 0 éléments Privé   Prijete faicen - Test de Fa. Privé Privé Privé Privé Privé Privé Privé   Prijete faicen - Test de Fa. </th <th>+ Ajouter nouveau</th> <th>Mes fichiers</th> <th></th> <th></th> <th></th> <th><math display="block">\downarrow^{p} \ {\rm Trier} \ {\rm \cdot} =</math></th> <th>✓ E) Détails</th> <th>Copilot ···· ×</th>                                                                                                    | + Ajouter nouveau                             | Mes fichiers                              |                    |                         |                             | $\downarrow^{p} \ {\rm Trier} \ {\rm \cdot} =$ | ✓ E) Détails | Copilot ···· ×                                                                                                    |
| Acxuel Image Appleations 20 sopie relies dape subinities a   Marie Methode Image 20 sopie relies dape subinities a   Previni Image Contool licectronics 20 sopie relies dape subinities a   Previni Image Contool licectronics 20 sopie relies dape subinities a   Previni Image Contool licectronics 20 sopie relies dape subinities a   Previni Image 20 sopie relies dape subinities a   Previni Image 20 sopie relies dape subinities a   Previni Image 20 sopie relies dape subinities a   Previni Image 20 sopie relies dape subinities a   Previni Image 20 sopie relies dape subinities a   Previni Image 20 sopie relies dape subinities a   Previni Image 20 sopie relies dape subinities a   Previni Image 20 sopie relies dape subinities a   Image 20 sopie relies dape subinities a   Image 20 sopie relies dape subinities a   Image 20 sopie relies dape subinities a   Image 20 sopie relies dape subinities a   Image 20 sopie relies dape subinities a   Image 20 sopie relies dape subinities a   Image 20 sopie relies dape subinities a   Image 20 sopie relies dape subinities a   Image 20 sopie relies dape subinities a   Image 20 sopie relies dape subinities a   Image 20 sopie relies dape subinities a   Image 20 sopie relies dape subin                                                                                                    | Megan Bowen                                   | 🗅 Nom ~                                   | Modifié ~          | Modifié par ${}^{\vee}$ | Taille du fichier $^{\vee}$ | Partage                                        | Activité     | fichier                                                                                                    |
| > minutation   > privation   > privation    > privation    > priv                                                                                                    | ) Accueil                                     | Héros de 11A                              | 30 août 2023       | Marie Méthot            | 8 éléments                  | Privé                                          |              | Suggérer les étapes suivantes à partir de ce fichier                                                                |
| Fording       Candidatis       14 ferrer       Marie Berthelette       1 éléments       © Partage       Elevent       Rekume or fichier         Corbaille       Corbaille       Corbos Dilectronics       30 audi 2023       Marie Berthelette       13 éléments       Privé       Finade       Société Sarvices finadores manoi dilBOULLONG doct *         Runnons       Excel       20 audi 2023       Marie Berthelette       0 éléments       Privé       Société Sarvices financies manoi dilBOULLONG doct *         Runnons       Images       00 audi 2023       Marie Berthelette       0 éléments       Privé       Société Sarvices financies manoi dilBOULLONG doct *         Runnons       Images       00 audi 2023       Marie Berthelette       0 éléments       Privé       Société Sarvices financies manoi dilBOULDONG doct *         Runnons       Images       00 audi 2023       Marie Berthelette       0 éléments       Privé       Société Sarvices financies manoi dila forte vente de opodi Mark &       Charges Elementes & Rule mation de 12 %       Société Sarvices financies manoi dila forte vente de opodi Mark &       Images       Dila forte vente de société sarvices de opodi Mark &       Privé       Charges Elementes &       Privé       Charges Elementes &       Privé       Société Sarvices de société sarvices de société sarvices de société sarvices de société sarvices de société sarvices de société sarvices de société sarvices de société sar                                                                                                    | Partagé                                       | Applications                              | 29 Septembre, 2023 | Marie Berthelette       | 0 éléments                  | Privé                                          |              |                                                                                                    |
| Contabilie       Contabilie       Social 2021       Marie Berthelette       1) éléments       Privé       Wici un bert resume da Pagoott         recorrise Enclemants       Excel       29 Septembre, 2023       Marie Berthelette       0 éléments       Privé       Social 2021       Privé       Social 2021       Marie Berthelette       0 éléments       Privé       Social 2021       Privé       Social 2023       Marie Berthelette       0 éléments       Privé       Social 2021       Privé       Social 2021       Narie Berthelette       0 éléments       Privé       Social 2021       Privé       Social 2021       Narie Berthelette       0 éléments       Privé       Social 2021       Privé       Social 2021       Narie Berthelette       0 éléments       Privé       Social 2021       Report Social 2021       Narie Berthelette       0 éléments       Privé       Social 2021       Narie Berthelette       0 éléments       Privé       Social 2021       Narie Berthelette       0 éléments       Privé       Social 2021       Narie Berthelette       0 éléments       Privé       Social 2021       Narie Berthelette       0 éléments       Privé       Social 2021       Narie Berthelette       0 éléments       Privé       Social 2021       Narie Berthelette       0 éléments       Privé       Social 2021       Narie Berthelette       0                                                                                                    | Favoris                                       | Candidats                                 | 14 février         | Marie Berthelette       | 1 élément                   | 85 Partagé                                     | E Vous (     | Résumer ce fichier                                                                                                  |
| romaines                                                                                                    | Corbeille                                     | Contoso Electronics                       | 30 août 2023       | Marie Berthelette       | 13 éléments                 | Privé                                          |              | Voici un bref résumé du « Rapport<br>financier annuel (BROUILLON) .docx »                                           |
| Native Berthelette       4 élérnents       Privé       • Revenus: Augmentation 61 2 35         A faulo de projet Mark 8       • Rohens 400       • Rohens 400       • Rohens 400       • Rohens 400         A faulo de projet Mark 8       • Rohens 400       • Rohens 400       • Rohens 400       • Rohens 400       • Rohens 400         A faulo de projet Mark 8       • Rohens 400       • Rohens 400       •                                                                                                    | Personnes                                     | Excel                                     | 29 Septembre, 2023 | Marie Berthelette       | 0 éléments                  | Privé                                          |              | Société : Services financiers Acme     Performances trimestrielles (T2 2024) :                                      |
| cts rajdé <ul> <li>Fichiers de conversation Microsoft Team</li> <li>B Septembre, 2023</li> <li>Marie Berthiette</li> <li>I éduine de projet Mark 8</li> <li>Formulaires MS</li> <li>23 Septembre, 2023</li> <li>Marie Berthiette</li> <li>0 éléments</li> <li>Privé</li> </ul> <ul> <li>Changes Libre agregation de S Marce Berthiette</li> <li>D'éléments</li> <li>Privé</li> <li>Changes Libre agregation de S Marce Berthiette</li> <li>D'éléments</li> <li>Privé</li> <li>Changes Libre agregation de S Marce Berthiette</li> <li>D'éléments</li> <li>Privé</li> <li>Changes Libre agregation de S Marce Berthiette</li> <li>D'éléments</li> <li>Privé</li> <li>Changes Libre agregations</li> <li>Changes Libre agregations</li> <li>D'éléments</li> <li>Privé</li> <li>Segues publicitaires docs</li> <li>D'éléments</li> <li>D'éléments</li> <li>D'é</li></ul>                                                                                                    | Réunions                                      | Images                                    | 30 août 2023       | Marie Berthelette       | 4 éléments                  | Privé                                          |              | <ul> <li>Revenus : Augmentation de 12 %<br/>en raison d'une forte vente de<br/>produite d'investignament</li> </ul> |
|                                                                                                    | ccès rapide                                   | Fichiers de conversation Microsoft Teams  | 8 Septembre, 2023  | Marie Berthelette       | 1 élément                   | Privé                                          | - I          | Charges : Bien géré, avec une<br>réduction de 5 % des coûts                                                         |
| Caste Units Sales:       Image: One Note       29 Septembre. 2023       Marie Berthelette       0 elements       Privé       - Outdox pour le mentiscans :<br>Project Falcon - Test de l'e       - Outdox pour le mentiscans :<br>De Unit pour le constant :<br>De Unit pour le constant :<br>D | Équipe de projet Mark 8<br>Création           | Formulaires MS                            | 29 Septembre, 2023 | Marie Berthelette       | 0 éléments                  | Privé                                          |              | d'exploitation.<br>• Marge bénéficiaire : Amélioration<br>de 2 noints de convrentage                                |
| Project Falcon - Tiett de Fin.       ProverPoint:       20 Septembre. 2023       Marie Berthelette       0 elements       Prove       - du marche et les sequaitions:         L'atterrissage       informations personnelles:       30 août 2023       Marie Berthelette       1 elément.       Privé       Vari-1 d'attre fotosse que je peux<br>vous aider ?         Relation publique d'initiat       Word       20 Septembre. 2023       Marie Berthelette       1 elément.       Privé       Vari-1 d'attre fotosse que je peux<br>vous aider ?         Sogans publicitaires dooc:       19 août 2022       Marie Berthelette       31.5 KO       Privé       -       -       -       -       -       -       -       -       -       -       -       -       -       -       -       -       -       -       -       -       -       -       -       -       -       -       -       -       -       -       -       -       -       -       -       -       -       -       -       -       -       -       -       -       -       -       -       -       -       -       -       -       -       -       -       -       -       -       -       -       -       -       -       -       -<                                                                                                    | États-Unis Sales                              | OneNote                                   | 29 Septembre, 2023 | Marie Berthelette       | 0 éléments                  | Privé                                          |              | <ul> <li>Outlook pour les investisseurs :<br/>Positif, piloté par la confiance</li> </ul>                           |
| L'atter ristage L'atter ristage Relation publique d'initiat. Relation publique d'initiat. Relation publication publication pu                                                                                                    | Project Falcon - Test de l'e                  | PowerPoint                                | 29 Septembre, 2023 | Marie Berthelette       | 0 éléments                  | Privé                                          |              | du marché et les acquisitions<br>stratégiques. 1                                                                    |
| kage word de vertes Peters entrepresestas 30 août 2023 Mare Berthelette 0 dérments Privé (source uperet par A pour de rei ) Q<br>insurere privé (source uperet par A pour de rei ) Q<br>insurere privé (source uperet par A pour de rei ) Q<br>Pour de rei ) Q<br>Pour de rei ) Q<br>Pour de rei ) Q<br>insurere privé (source uperet par A pour de rei ) Q<br>Pour de rei ) Q<br>Pour de                                                                                                    | L'atterrissage<br>Relation publique d'initiat | Informations personnelles                 | 30 août 2023       | Marie Berthelette       | 1 élément                   | Privé                                          |              | Y a-t-il d'autres choses que je peux<br>vous aider ?                                                                |
| Image: Sogans publicitaires.docx       19 août 2022       Marie Berthelette       31.5 KD       Privé         Image: Sogans publicitaires.docx       19 août 2022       Marie Berthelette       31.5 KD       Privé         Image: Sogans publicitaires.docx       30 août 2023       Marie Berthelette       22.2 KD       88 Partagés       6 Vest         Image: Sogans publicitaires.docx       30 août 2023       Marie Berthelette       22.2 KD       88 Partagés       6 Vest         Image: Sogans publicitaires.docx       30 août 2023       Marie Berthelette       22.2 KD       88 Partagés       6 Vest       Forszoure question sur - Rapport         Image: Sogans publicitaires.docx       30 août 2023       Marie Berthelette       21.0 KD       80 Partagés       6 Vest       Image: Sogans publicitaires.docx                                                                                                    | s d'emplacements                              | Word                                      | 29 Septembre, 2023 | Marie Berthelette       | 0 éléments                  | Privé                                          |              | 🔮 Le contenu géréré par lA peut être in 👌 🛇                                                                         |
| kage Rapport financier annuel (BROUILLON).docx 30 aoùt 2023 Marie Berthelette 22,2 KD SB Partages SP Voir Forez une question sur « Rapport financier annuel (DRATT).docx"                                                                                                    |                                               | Slogans publicitaires.docx                | 19 août 2022       | Marie Berthelette       | 31.5 KO                     | Privé                                          |              | is neterences. 🗸                                                                                                    |
| kage<br>→ → → → → → → → → → → → → → → → → → →                                                                                                     |                                               | Rapport financier annuel (BROUILLON).docx | 30 août 2023       | Marie Berthelette       | 22,2 KO                     | SS Partagés                                    | 😢 Vous       | Posez une question sur « Rapport<br>financier annuel (DRAFT).docx*                                                  |
| is utilise sur 1 to (1 %)                                                                                                    | xage<br>io utilisé sur 1 To (1 %)             | Audit des ventes Petites entreprises.xlsx | 30 aoút 2023       | Megan Bowen             | 21,0 KO                     | 85 Partagé                                     | 😢 Vous i     | 62000 🖬 🖉 🖉 🖗                                                                                                    |
|                                                                                                    |                                               | Auft die vertes Petite entreprises. die   |                    |                         |                             |                                                |              |                                                                                                    |

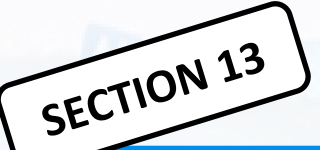

**Copilot dans OneDrive introduit une puissante fonctionnalité** de comparaison de fichiers qui permet aux utilisateurs d'analyser jusqu'à **5 fichiers sélectionnés simultanément** sans avoir à les ouvrir individuellement. Cet outil simplifie le processus d'identification des différences et des similitudes entre plusieurs documents.

La fonctionnalité peut détecter des différences dans différents aspects tels que la date, l'heure, le titre, l'auteur, les informations de dernière modification, le résumé du contenu, l'emplacement et les participants clés.

| 💮 🥌 OneDrive                 |           |                                                                                         | Q Rechercher Tou:                                                                                                    | s les tichiers 🗠                                      | › پې µ                                               |
|------------------------------|-----------|-----------------------------------------------------------------------------------------|----------------------------------------------------------------------------------------------------|-------------------------------------------------------|------------------------------------------------------|
| + Ajouter nouveau            | 🕑 Partage | r 😔 Copier le lien 🛛 💭 Synchroniser                                                     | 上 Télécharger 🛛 🖗 Automatiser                                                                                               |                                                       | $\uparrow\downarrow$ $\equiv$ $\boxdot$ Informations |
| Kat Larson                   | Mes fict  | 2 fichiers sélectionnés<br>Contoso proposal docx et Fabr                                | ikam estimate.docx                                                                                                    |                                                       | ×                                                    |
| Mes tichiers                 |           | Voici une comparaison des différences er                                                | tre « Contoso proposal.docx » et « Fabrikam estimate.docx                                                                   | a » dans un format de table :                         |                                                      |
| 88 Partagé                   |           | Aspect                                                                                  | Contoso proposal.docx                                                                                                    | Fabrikam estimate.docx                                |                                                      |
| ☆ Favoris                    |           | Société                                                                                 | Innovations de Contoso dans les cuisines                                                                                    | Intérieurs Fabrikam                                   |                                                      |
| 🗓 Corbeille                  | 1         | Étendue                                                                                 | Reconception complète                                                                                                    | Rénovation de base                                    |                                                      |
| Parcourir par                |           | Budget                                                                                  | 25 000 \$                                                                                                    | 15 000 \$                                             |                                                      |
| 8 Personnes                  |           | Durée                                                                                   | 6 semaines                                                                                                    | 12 jours                                              |                                                      |
| 🖭 Réunions                   | <b>1</b>  | Chef de projet                                                                          | John Smith                                                                                                    | Non mentionné                                         |                                                      |
| 🖾 Média (Nouveau)            | <b>1</b>  | Planning de l'équipe                                                                    | Lun-Ven 8 h-17 h                                                                                                    | Non mentionné                                         |                                                      |
| Accès rapide                 |           | Matériaux                                                                               | Liste détaillée                                                                                                    | Liste générale                                        |                                                      |
| Produit Contoso              |           | Modalités de paiement :                                                                 | 3 installations                                                                                                    | Acompte de 50 %, solde à l'achèvement                 |                                                      |
| Equipe de Mountain Expansion |           | Offre de remise                                                                         | Non mentionné                                                                                                    | 10 % pour référence                                   |                                                      |
| 📧 Équipe de table Kemper     |           | Ce tableau met en évidence les principale                                               | es différences entre les détails, les modalités et les conditio                                                             | ns du projet entre les deux documents. « Process      |                                                      |
| Nod conception               |           | order.docx » semble être un ordre de trav<br>décrit un proiet plus simple avec une dur  | vail plus détaillé et plus complet pour un projet de reconce<br>ée plus courte et une structure de tarification différente. | ption de cuisine, tandis que « Process order 2.docx » |                                                      |
| Plus d'emplacements          |           | <ul> <li>Le contenu généré par lA peut être incorrect</li> <li>1 référence ~</li> </ul> |                                                                                                    | \$ \$                                                 |                                                      |
|                              |           | Copier                                                                                  |                                                                                                    |                                                       |                                                      |
|                              | _         |                                                                                         |                                                                                                    |                                                       |                                                      |

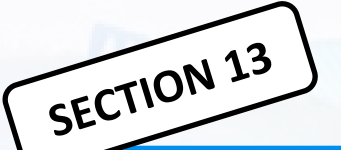

#### **Copilot dans OneDrive/SharePoint : Résumer vos fichiers**

**Copilot dans OneDrive introduit une fonctionnalité de résumé de fichiers** qui permet aux utilisateurs de générer des résumés de différents types de documents stockés sur OneDrive Web, notamment des feuilles de **calcul Excel**, des **présentations PowerPoint**, des **fichiers PDF** et des documents **Word**, sans avoir à les ouvrir individuellement.

| iii 📥 OneDrive                             |                                                       | Q Rechercher                                                                  |                                                                     | is les fichiers . ~                                                        |                                                     | F 🕸 ? 🕽            |               |
|--------------------------------------------|-------------------------------------------------------|-------------------------------------------------------------------------------|---------------------------------------------------------------------|----------------------------------------------------------------------------|-----------------------------------------------------|--------------------|---------------|
| + Ajouter nouveau                          | Pour vous                                             |                                                                               |                                                                     |                                                                            |                                                     |                    |               |
| Kat Larson                                 | Rapport d'évaluation du program                       | ime bill                                                                      | Plan de collecte                                                    |                                                                            | Pépartition du budgat pour l'angée                  | 23.02              | IIIIm. IIIIII |
| Accueil                                    | Report o evenestor ou program                         |                                                                               | Plan de Conecte                                                     |                                                                            | <ul> <li>Repartition of budget poor fame</li> </ul> | e J Qe             |               |
| 🕒 Mes fichiers<br>88 Partagé               | Carlos Slattery vous a mentionné     d y a 27 minutes |                                                                               | Chris Noo a enregistré une r<br>Vendredi                            | funion                                                                     | David Power vous a attribué une tá leodi            | che                |               |
| ☆ Favoris<br>⑪ Corbeille                   | Aller à commentaire                                   | Ventes au Mexique 20<br>Crèé par Kat Larson                                   | 024.docx                                                            | ×                                                                          | Accéder à la tâche                                  |                    |               |
| Parcourir par                              |                                                       | Date de modification : 20/                                                    | 10/2024                                                             |                                                                            |                                                     |                    |               |
| 8 Personnes                                | Récent Tout 🔄 Word                                    | Résumé<br>Le document décrit les ventes de ven                                | deurs au Mexique. Le total des                                      | ventes devrait                                                             | Filtree                                             | par nom ou mot clé |               |
| Keunions     Média (Novelu)                | Nom                                                   | de remplacement, qui était évalué à 4<br>croître avec un CAGR de 5,94 % jusqu | 1,40 milliards de dollars USD en<br>l'en 2026. Cette croissance est | 4. Le marche des très<br>1 2020, est prévu pour<br>due à l'augmentation du |                                                     |                    |               |
| Accès rapide                               | Ventes au Mexique 2024.docx<br>Fichiers du répertoire | pouvoir d'achat et de la propriété des<br>la dernière décennie.               | i véhicules privés, qui a augme                                     | nté de 5,4 % au cours de<br>fié cec                                        | Mer                                                 |                    |               |
| Produit Contoso                            | Récapitulatif de session Jam<br>Service Conception    | Le contenu généré par lA peut être accorrect     Tréférence                   |                                                                     |                                                                            |                                                     |                    |               |
| Équipe de table Kemper     Frod conception | Présentation de session Jam<br>Service Conception     | Copier 🔿 Poser une questio                                                    | n                                                                   | ie conv                                                                    | rersation Teams - II y a 3 h                        |                    |               |
| Plus d'emplacements                        | Rapport consommateur<br>Mes Schiers                   | Il y a 5 heures                                                               | Kat Larsson                                                         | 🕑 Vous avez partagé ce fich                                                | er - II y a 3 h                                     |                    |               |
|                                            | Répartition du budget pour l'ar<br>Eichiers marketing | inée 23Q2 Ven. à 13:21                                                        | David Power                                                         | Ø David Power a modifié ce                                                 | ci : Ven                                            |                    |               |
|                                            | Rapport de service 2023<br>Services du sous-traitant  | 🔶 Ven. à 22.35                                                                | Christian Cartier                                                   | S Robin Counts a répondu à                                                 | i votre commentaire - Jeu                           |                    |               |
|                                            | Shareout de l'état de Lars<br>Mes fictuers            | Après-midi à 15:481                                                           | Kat Larsson                                                         | Johnie McConnell a communication                                           | nenté · Lun                                         |                    | J             |
|                                            | Sharrout de l'état de Lers<br>Van histori             | Aprile 2016 & 15 481                                                          | Kar Larsann                                                         | C Johnie McConnell + comp                                                  | - (an                                               |                    |               |
|                                            |                                                       |                                                                               |                                                                     |                                                                            |                                                     |                    |               |

# Microsoft Copilot dans

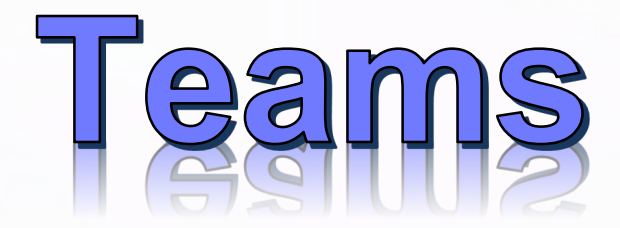

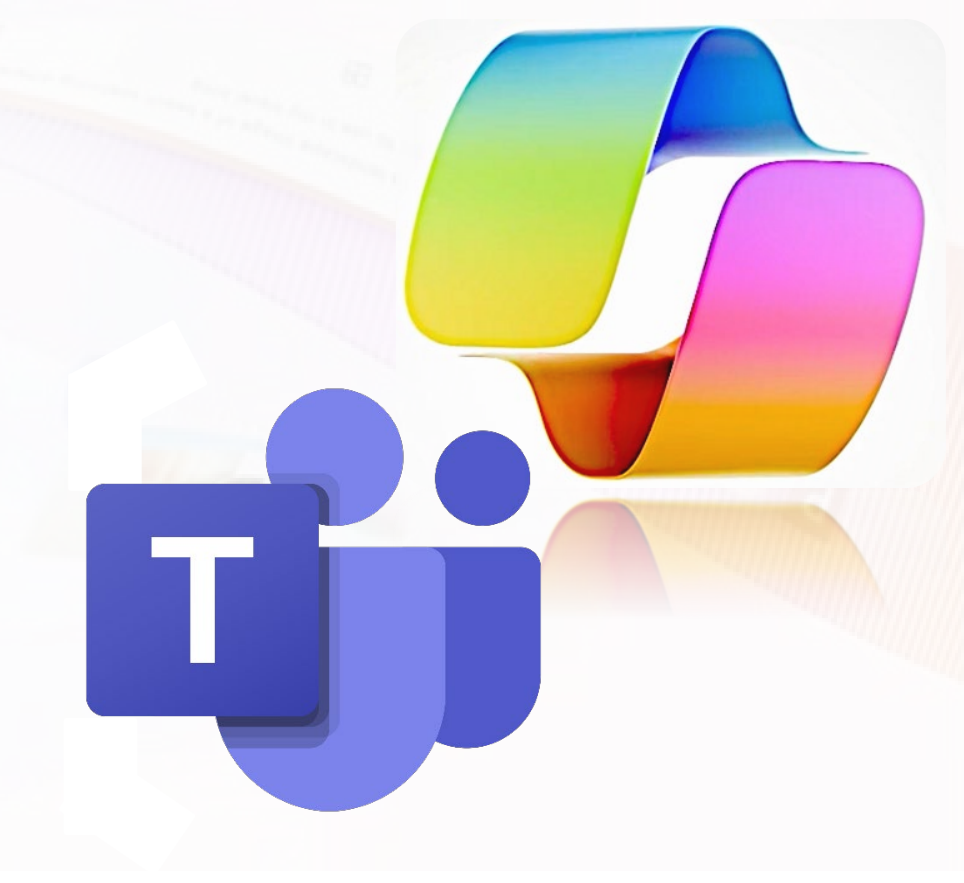

## Microsoft Copilot travaille à vos côtés dans Teams

#### **Tenez des réunions plus efficaces** Résumez les points de discussion clés et suggérer des éléments d'action le tout et

suggérer des éléments d'action, le tout en temps réel pendant une réunion.

# Image: Créer Image: Créer Image: Créer

#### **Rattrapez les conversations**

SECTION 1A

Tirez le meilleur parti des conversations en examinant rapidement les points principaux, les éléments d'action et les décisions.

#### Rassemblez tous les éléments dans Teams

Recherchez et utilisez des informations contenues dans des documents, des présentations, des e-mails, des invitations au calendrier, des notes, et des contacts.

### **Microsoft 365 Copilot dans Teams**

Astuce #1 : Incluez plus de détails et de détails dans vos invites.

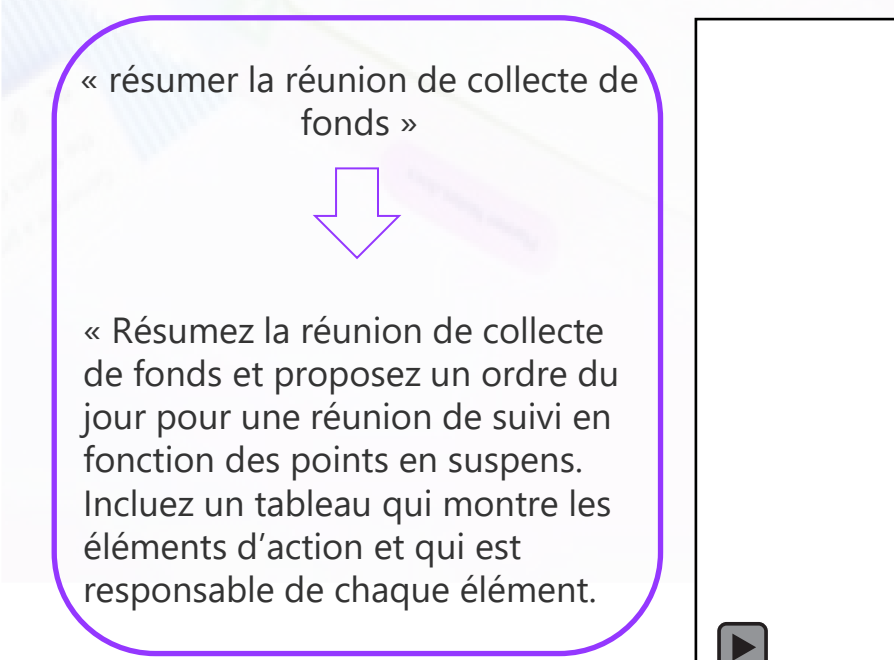

SECTION 14

## **Microsoft 365 Copilot in Teams**

SECTION 14 Astuce #2 : L'option « Ajuster » vous permet d'adapter un message à n'importe quel public auquel vous vous adressez, d'un collègue à un ami, en passant par votre équipe ou même votre manager.

# SECTION 14 Microsoft 365 Copilot in Teams meetings

Astuce #3 : Allez au-delà de la synthèse de réunion en utilisant Copilot pour favoriser l'alignement et améliorer les résultats de la réunion

Microsoft Copilot dans Whiteboard (Tableau blanc virtuel)

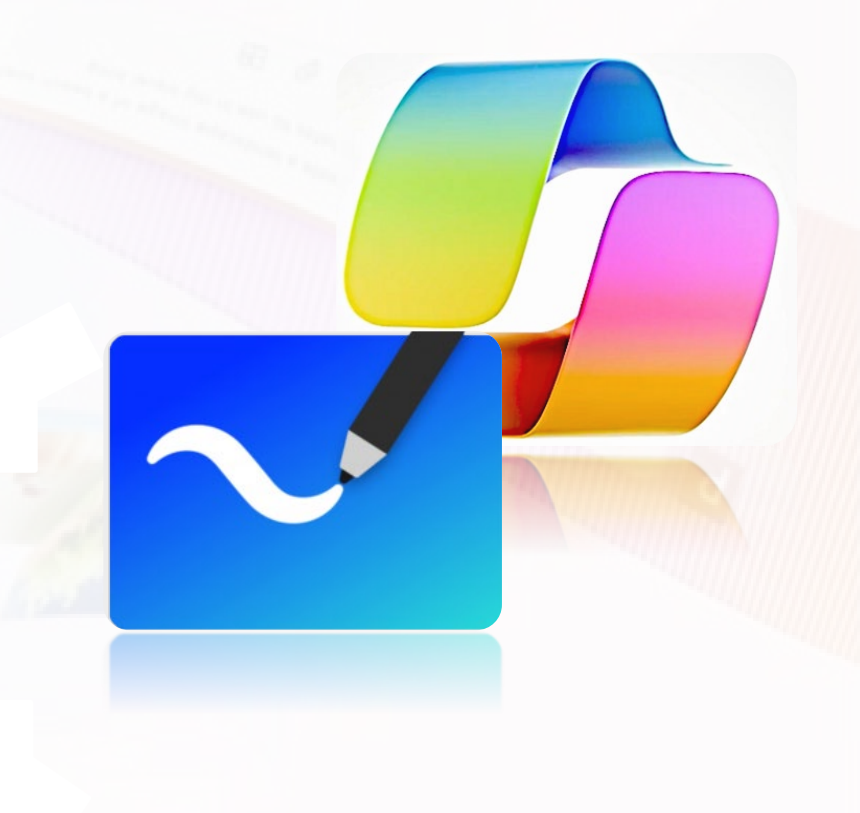

#### **Copilot dans Whiteboard**

SECTION 15

transforme la façon dont vous créez et collaborez. Cela peut vous aider :

- Imaginez de nouvelles idées
- Organiser les idées en catégories logiques
- Simplifiez les projets complexes pour une meilleure collaboration

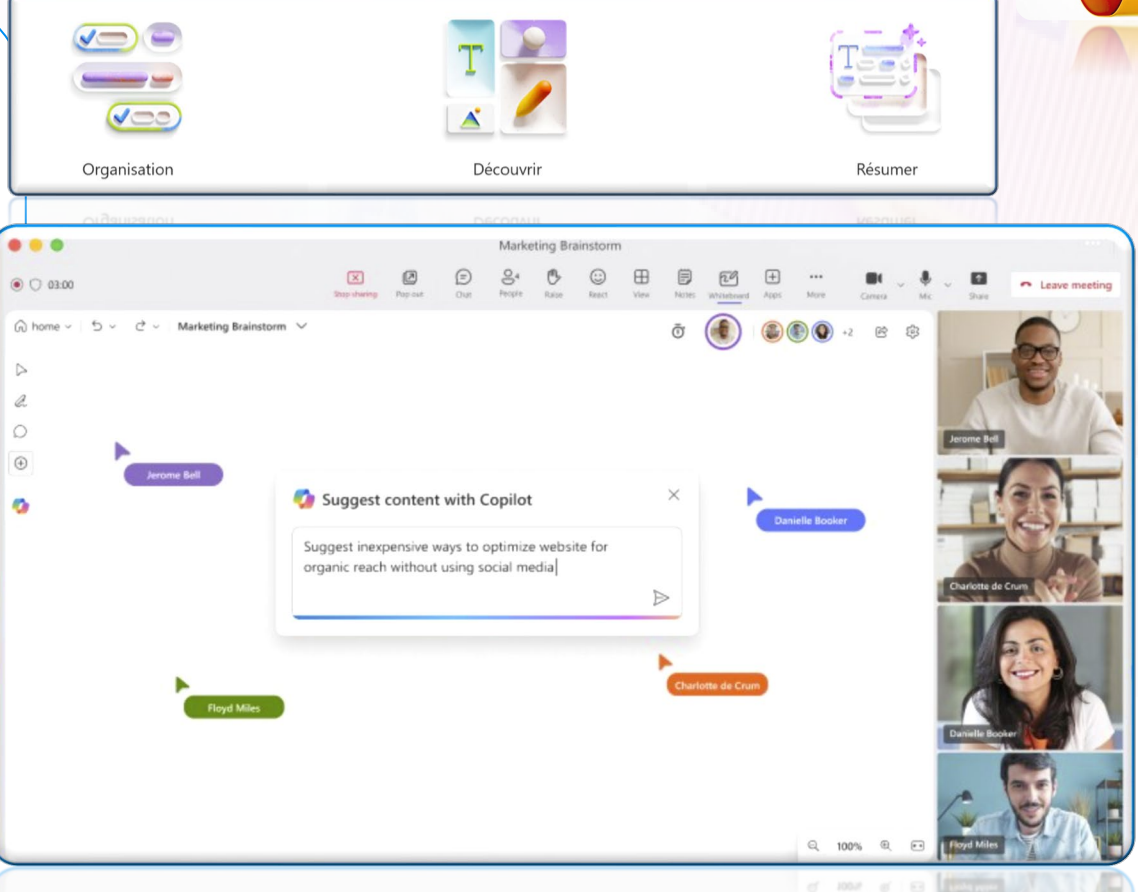

# SECTION 15 Microsoft Copilot dans Whiteboard : Découvrir de nouvelles idées

Copilot vous suggère de nouvelles idées pour stimuler votre créativité. Ne restez pas bloquer sur une page blanche. Synchronisation marketing

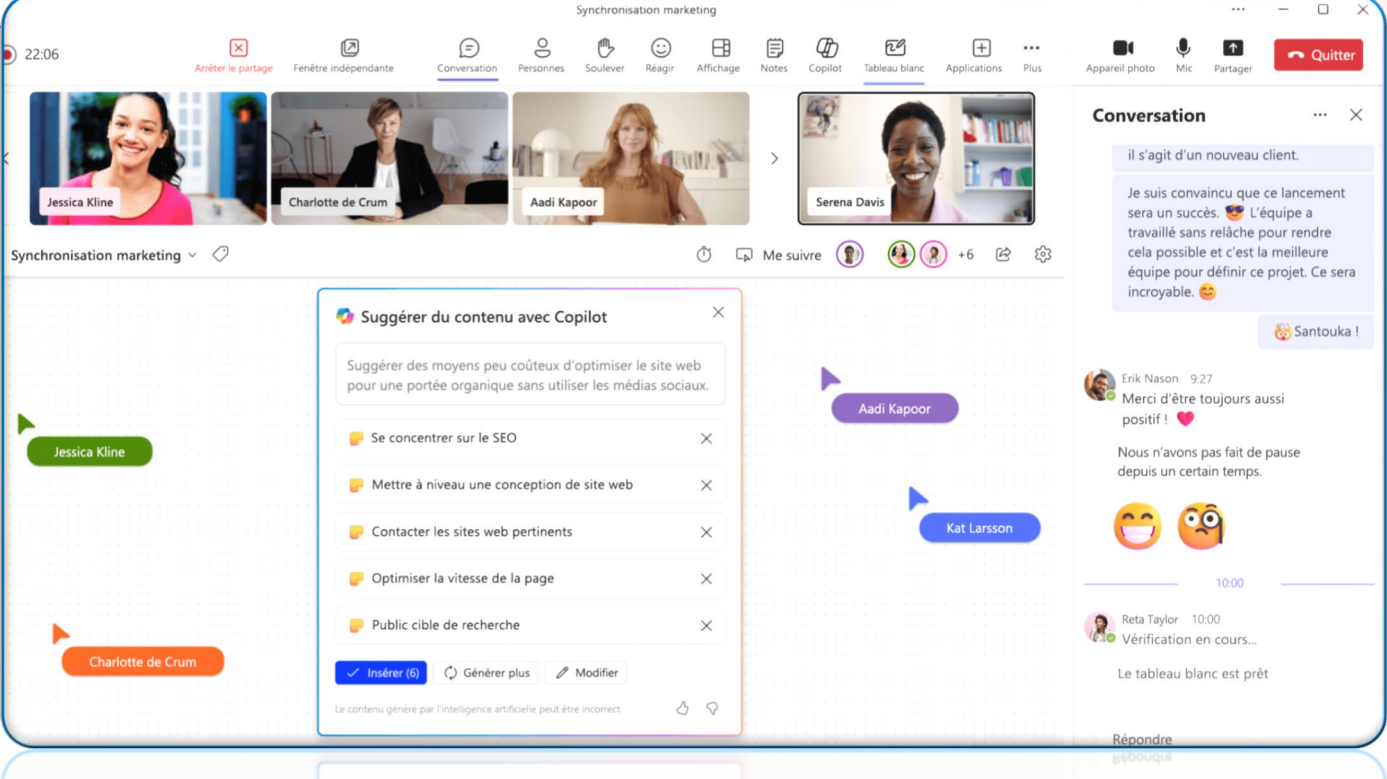

# SECTION 15 Microsoft Copilot dans Whiteboard : Organiser les idées

Passez plus de temps à concrétiser vos idées et moins de temps à les organiser avec l'aide de Copilot. Synchronisation marketing

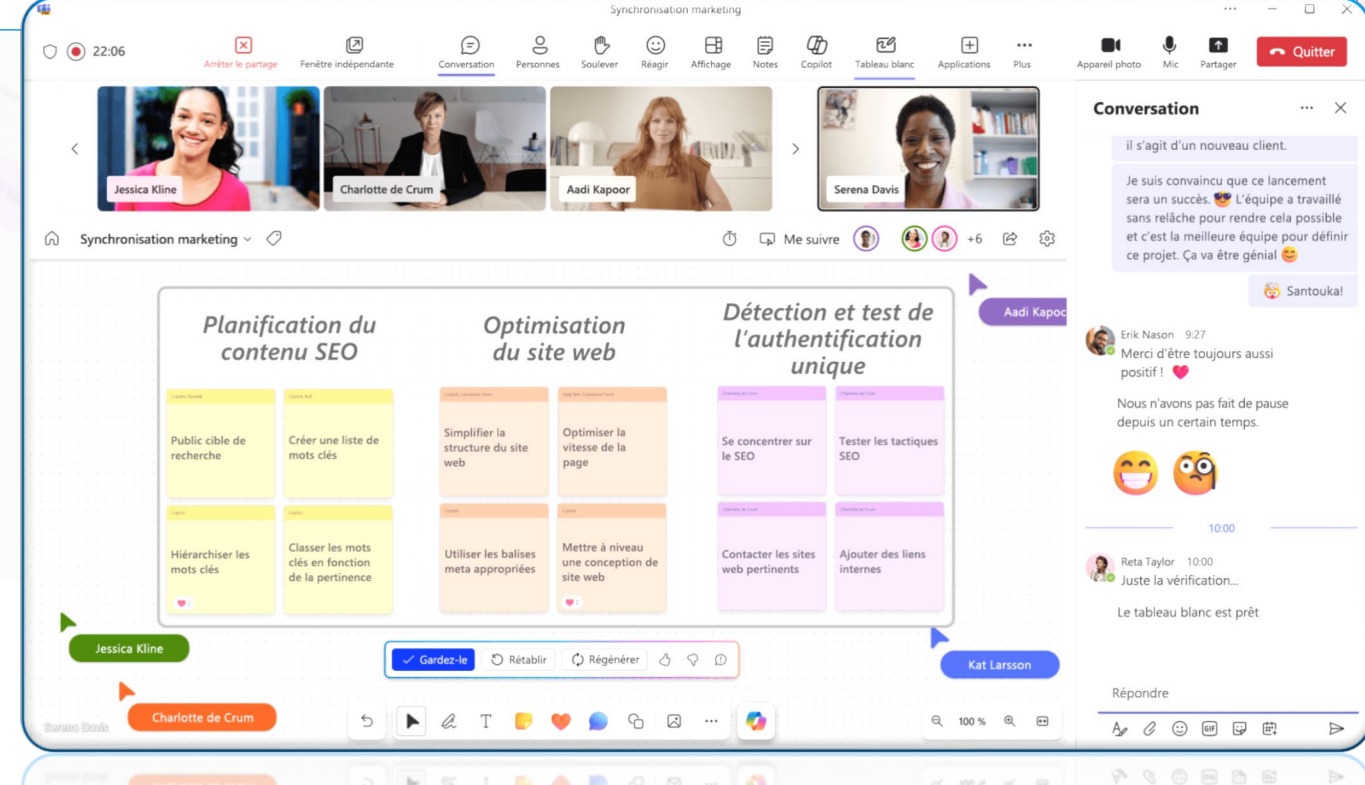

# SECTION 15 Microsoft Copilot dans Whiteboard : Résumer les idées

Copilot peut résumer des tableaux blancs complexes et facilite le partage des résumés avec Microsoft Loop. Synchronisation marketing

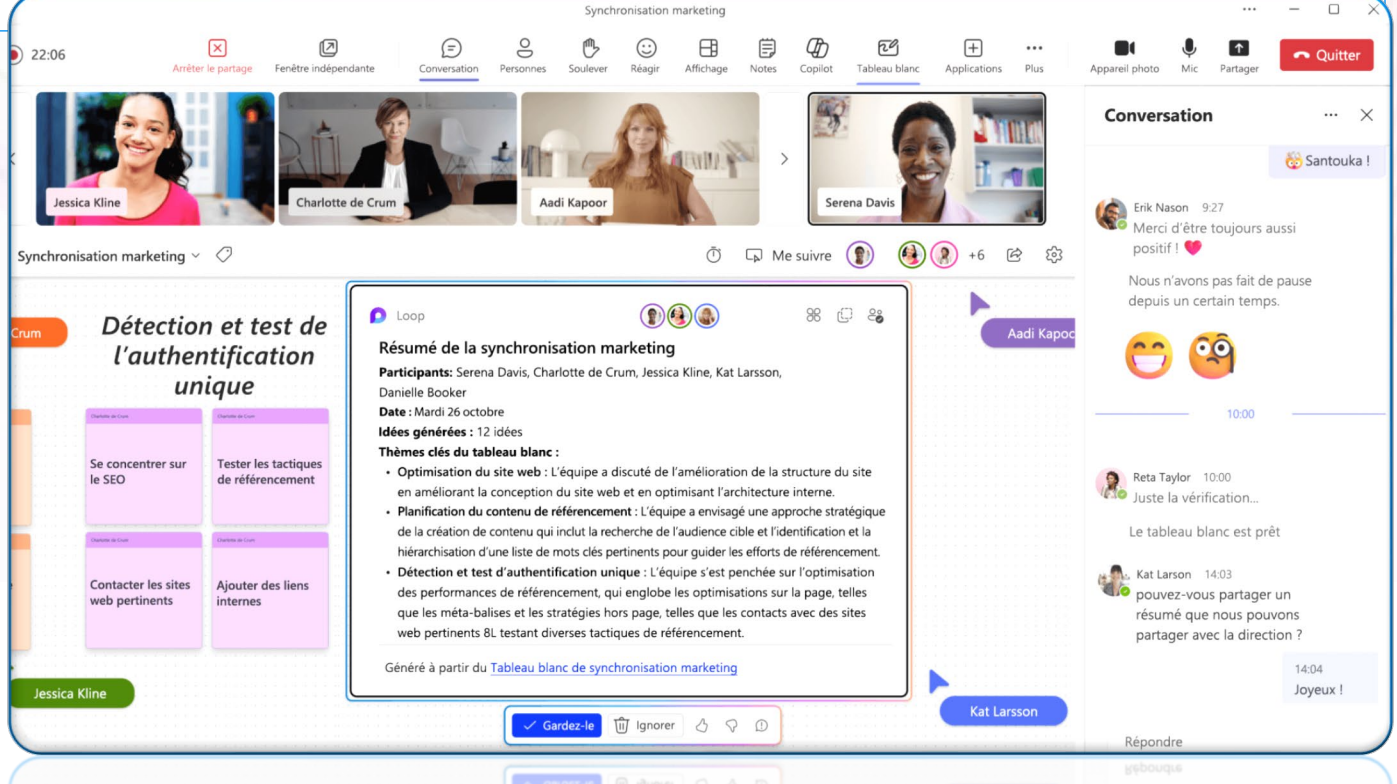

# Microsoft Copilot dans

# Planner

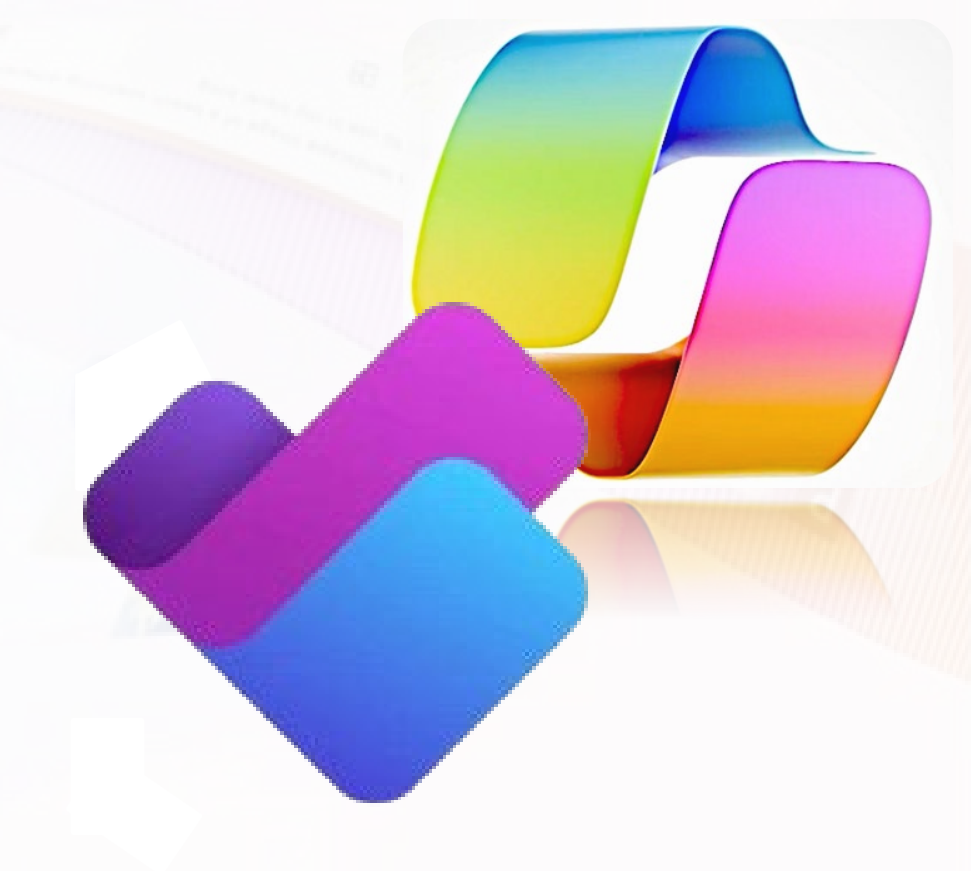

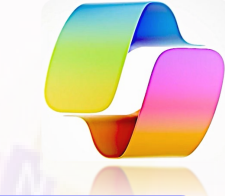

Copilot dans Planificateur vous aide à planifier et à gérer vos projets de manière plus efficace. Que vous soyez débutant ou expert en gestion de projet, Copilot vous aide tout au long du processus et vous aide à atteindre vos objectifs.

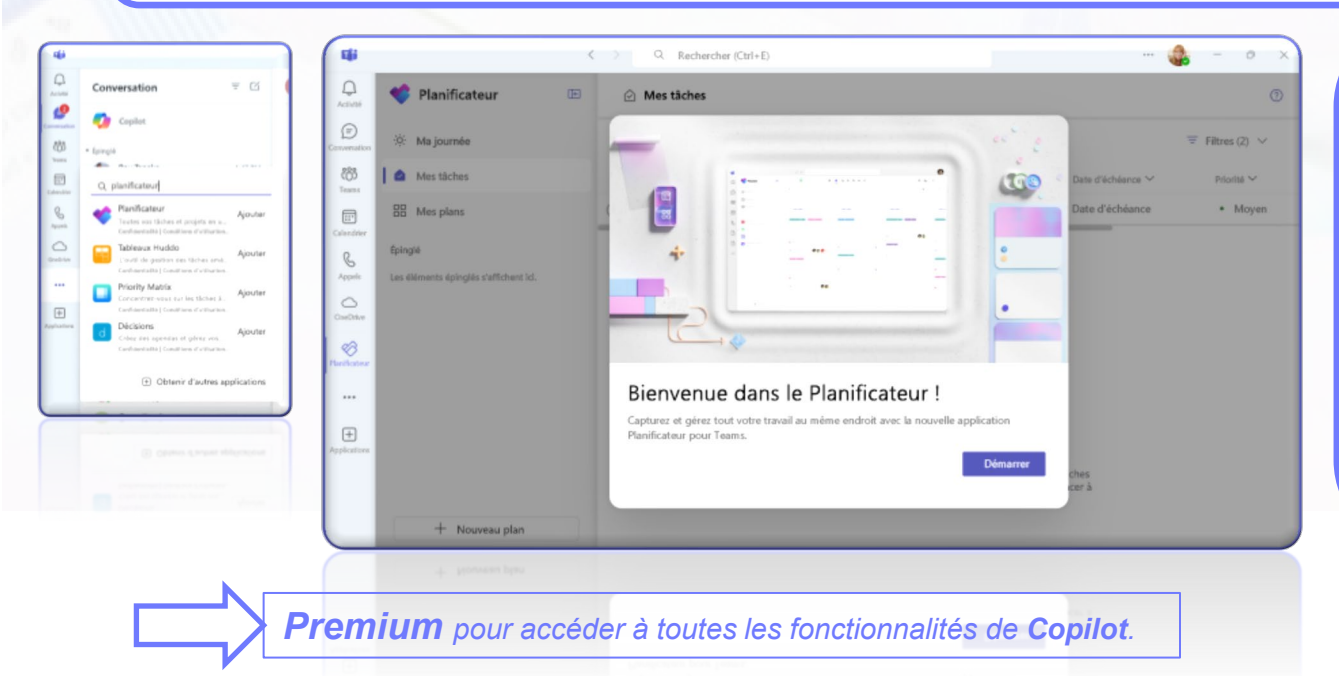

SECTION 16

Toutes les fonctionnalités de Copilot dans Planificateur sont facilement accessibles via l'application Planificateur dans Microsoft Teams.

- 1. sélectionnez Afficher plus d'applications
- 2. Dans la barre de recherche, recherchez *Planificateur*, puis sélectionnez **Ajouter**.
- 3. Dans Teams, ouvrez l'application **Planificateur**.

# SECTION 16 Planifiez comme un professionnel avec Copilot dans le Planificateur : Créer un plan

Créer un plan avec Copilot dans le Planificateur. Copilot génère une liste de tâches, de compartiments et d'objectifs que vous pouvez examiner et personnaliser.

| Image: Section de projet   Image: Section de projet   Image: Sec                                                                                                    | Activité           | 🌾 Planificateur 🕒                                                                                | Mesplans > 🥝 Plan marketing 🗸 🖉 🛗 🛱 🖓 🐷 🖽 83 🔉<br>—                                    | 🚺 Copilot Aperçu 🧼 💥                                                                      |
|----------------------------------------------------------------------------------------------------|--------------------|--------------------------------------------------------------------------------------------------|----------------------------------------------------------------------------------------|-------------------------------------------------------------------------------------------|
| Image: Status       New Status       New V       Parier v       parier v       digalement me poser une question sur le plan         Image: Status       Image: Status       Image: Status       Image: Status       Image: Status       Vois qualquest pérsion sur le plan         Image: Status       Image: Status       Image: Status       Image: Status       Image: Status       Vois qualquest pérsion sur le plan       Vois qualquest pérsion sur le plan       Vois qualquest pérsion sur le plan         Image: Status       Image: Status       Image: Status       Image: Status       Image: Status       Vois qualquest pérsion sur le plan       Vois qualquest pérsion sur le plan         Image: Status       Image: Status       Image: Status       Image: Status       Image: Status       Image: Status       Vois qualquest pérsion sur le plan         Image: Status       Image: Status       Image: Status       Image: Status       Image: Status       Image: Status       Image: Status       Vois qualquest persion sur le plan         Image: Status       Image: Status       Image: Status       Image: Status       Image: Status       Image: Status       Image: Status       Vois qualquest persion sur le plan         Image: Status       Image: Status       Image: Status       Image: Status       Image: Status       Image: Status       Image: Status <thimage: status<="" th="">       Im</thimage:>                                                                                                    | (E)<br>inversation | :ở: Ma journée                                                                                   | Q, Filtrer par mot clé                                                                 | Je peux créer des tâches, des compartiments<br>et des objectifs pour vous. Vous pouvez    |
| Image: Simple indext in the second set of the concernents in the market in the market in the mark | ැතී<br>Teams       | Mes tâches                                                                                       | Nom V Parier V Dat                                                                     | également me poser une question sur le plan.<br>Voici quelques opérations que vous pouvez |
| Express       Express       a       Identifier les tendances du marché         Image de conception > Général       a       Définir l'audience cible       + Ajouter des tables pour         Image de conception > Général       a       Définir l'audience cible       Créer un plan marketing         Image de conception > Général       a       Définir des objectifs marketing       Créer un plan marketing         Image de conception > Général       a       Développer des stratégies marketing       Ok, volla, Jai crée des tables pour créer ur plan marketing         Image de conception > Général       a       Développer des stratégies marketing       Ok, volla, Jai crée des tables pour créer ur plan marketing         Image de conception > Général       a       Développer une stratégie de réseaux sociaux       Image de conception > Général         Image de conception > Général       a       Développer une stratégie de réseaux sociaux       Image de conception         Image de conception > Général       a       Développer une stratégie de réseaux sociaux       Image de conception         Image de conception > Général       a       Développer une stratégie de réseaux sociaux       Image de conception         Image de conception       Alouer les budget et les ressources       Image de conception       Ajouter une nouvelle table         Image de conception       Hebdomadaire       Ajouter une nouvelle tabl                                                                                                    | alendrier          | B Mes plans                                                                                      | 2 Analyser les concurrents                                                             | essayer                                                                                   |
| <ul> <li> <ul></ul></li></ul>                                                                                                    | &<br>Appels        | Épinglé                                                                                          | 3 🔘 Identifier les tendances du marché                                                 |                                                                                           |
| <ul> <li>Plan marketing figure product &gt; Gindral</li> <li>Plan single</li> <li>Plan single</li> <li>Plan single</li> <li>Créer un plan marketing de contenui</li> <li>Gestionnaire des thèmes 1:1</li> <li>Planifier des campagnes publicitaires</li> <li>Synchronization de conception</li> <li>Apouter de conception</li> <li>Créer une chronologie marketing</li> <li>Apouter une nouvelle tâche</li> <li>Créer une nouvelle tâche</li> <li>Créer une chronologie marketing</li> <li>Apouter une nouvelle tâche</li> <li>Apouter une nouvelle tâche</li> <li>Apouter une nouvelle tâche</li> <li>Apouter une doronologie marketing</li> <li>Apouter une chronologie marketing</li> <li>Apouter une nouvelle tâche</li> <li>Apouter une nouvelle tâche</li> </ul>                                                                                                    | 8<br>anifications  | Equipe de conception > Général     Nouveau design de site web     Équipe de conception > Général | Obfinir l'audience cible     Définir des objectifs marketing                           | Créer un plan marketing                                                                   |
| Plan simple fappe de conception > Ginéral Plan simple fappe de conception > Ginéral Gréer un plan marketing de contenui Plan simple fappe de conception > Ginéral Gréer un plan marketing de contenui Plan simple fappe de conception > Ginéral Gréer un plan marketing de contenui Plan simple fappe de conception > Ginéral Bourder des tables subordonedes par l'A paul de reseaux sociaux Plan simple des campagnes publicitaires Plan de carrière Plan de carrière Plan de carrière Allouer le budget et les ressources Synchronisation de conception In de carrière Allouer le budget et les ressources Apouter des câgestift; pour un lancement de produit subordonedes pour un lancement de produit subordonedes pour un de robus de despetitiones pour un lancement de produit subordonedes pour un de robus de despetitiones pour un lancement de produit subordonedes pour un de robus de despetitiones pour un lancement de produit subordonedes pour un de robus de despetitiones pour un de robus de despetitiones pour un de robus de despetitiones pour une dronodogie marketing                                                                                                    |                    | Plan marketing<br>Équipe produit > Général                                                       | 6 🔷 V Développer des stratégies marketing                                              | Ok, voilà. J'ai créé des tâches pour créer un                                             |
| B Gestionnaire des thèmes 1:1                                                                                                    | +<br>plications    | <ul> <li>Plan simple</li> <li>Équipe de conception &gt; Général</li> </ul>                       | Créer un plan marketing de contenu      Développer une statistica de séconum registrum | 9 Annuler                                                                                 |
| Image: Synchronisation de conception       10       Allouer le budget et les ressources         Synchronisation de conception       11       Créer une chronologie marketing         Hobbomadaire       Ajouter une nouvelle tache       Ajouter une chronologie marketing         + Ajouter une nouvelle tache       Ajouter des objectif; pour un lancement de produi         Créer des compartiments pour les rôles d'équip         + Nouveau plan       Ajouter des taches subordonnées pour arder une chronologie mark.                                                                                                    |                    | Gestionnaire des thêmes 1:1                                                                      | O Planifier des campagnes publicitaires                                                | Le contenu généré par l'IA peut être incorrect 👌 🖓                                        |
| Créer une chronologie marketing     Ajouter des dejectifs pour un lancement de produ     Ajouter des dejectifs pour un lancement de produ     Ajouter une nouvelle tâche     Ajouter une nouvelle tâche     Ajouter une nouvelle tâche     Ajouter une induced de produ     Créer des compartments pour les rêles d'equep     Ajouter des tâche d'autoritorités     pour créer une chronologie mar +                                                                                                    |                    | Plan de carrière<br>Synchronisation de conception                                                | 10 O Allouer le budget et les ressources                                               |                                                                                           |
| Aputer une ticke avec des ticke     subordowice pour una insernent de produc     Créer des compartments pour les rôles d'équip     Aputer des tickes subordonnées     pour créer une chronologie mar +                                                                                                    |                    | hebdomadaire<br>Réunion                                                                          | Créer une chronologie marketing     Aisutter une provieille tâche                      | Ajouter des objectifs pour un lancement de produi                                         |
| + Nouveau plan                                                                                                    |                    |                                                                                                  |                                                                                        | Ajouter une tâche avec des tâche<br>subordonnées pour un lancement de produi              |
|                                                                                                    |                    | + Nouveau plan                                                                                   |                                                                                        | Ajouter des tâches subordonnées + Pour créer une chronologie mar                          |

### SECTION 16 Planifiez comme un professionnel avec Copilot dans le Planificateur : Créer de nouveaux objectifs

Avez-vous un nouveau plan ou existant qui a besoin de certains objectifs ? Laissez Copilot dans le Planificateur les créer pour vous.

| Planificateur 🕞                                                   | Mes plans > 🔯 Plan marketing 🗸 🖉 🖽 🕒 😋 🖃                           | E & 👱 🧔                                       | Copilot Apercu … 🗙                                                                                                    |
|-------------------------------------------------------------------|--------------------------------------------------------------------|-----------------------------------------------|----------------------------------------------------------------------------------------------------|
| )<br>ation ở: Ma journée                                          | + Ajouter un objectif                                              | Je<br>et                                      | peux créer des tâches, des compartiments<br>des objectifs pour vous. Vous pouvez                                           |
| δ<br>Mes tâches                                                   | ✓ ☑ Générer au moins 50 avis clients positifs au cours des deux pr | ég<br>remiers mois suivant le lancement<br>Vo | alement me poser une question sur le plan.<br>rici quelques opérations que vous pouvez                                     |
| drier B Mes plans                                                 | Nom V At                                                           | ttribué à ∨ Priorité ∨ est                    | sayer                                                                                                    |
| Épinglé                                                           | + Ajouter une nouvelle tâche                                       | 6                                             | 🖞 Créer un plan                                                                                                    |
| Gestion de projet<br>Équipe de conception > Général               | Q Atteindre un taux de conversion de 10 % pour les ventes de p     | roduits au cours du premier trimestre         | + Ajouter des tâches pour                                                                                                  |
| Yeur Nouveau design de site web<br>Équipe de conception > Général | Nom $\vee$ At                                                      | tribué à $\checkmark$ Priorité $\checkmark$   | Ajouter des objectifs pour                                                                                                 |
| Plan marketing<br>Équipe produit > Général                        | + Ajouter une nouvelle tâche                                       |                                               | unità l'ai créé des phiastifs pour un                                                                                      |
| Sons Plan simple<br>Équipe de conception > Général                | ✓ ♀ Augmenter le trafic du site web de 30 % au cours du premier    | mois de lancement                             | cement de produit.                                                                                                    |
| E Gestionnaire des thèmes 1:1                                     | Nom ~ At                                                           | ttribué à ∨ Priorité ∨ Le ci                  | ontenu généré par l'1A peut être incorrect 👌 🖓                                                                             |
| 🗐 Plan de carrière                                                | + Ajouter une nouvelle tâche                                       |                                               |                                                                                                    |
| Synchronisation de conception<br>hebdomadaire                     |                                                                    |                                               |                                                                                                    |
|                                                                   |                                                                    |                                               | Afficher uniquement les taches en retard<br>Ajouter une tâche avec des tâches<br>subordonnées pour un lancement de produit |
|                                                                   |                                                                    | C                                             | réer des compartiments pour les rôles d'équipe                                                                             |
|                                                                   |                                                                    | Ber                                           | rer upe question + P                                                                                                    |

# SECTION 16 Planifiez comme un professionnel avec Copilot dans le Planificateur : Suivez vos progrès

Copilot dans le Planificateur peut répondre à des questions sur votre plan et vous aider à rester informé des derniers développements.

| Ni Ni                          | ouvelles équipes                                                      | < > Q Rechercher                                                                                                    |                                                                                                    |                                                  | - 0 X                                                                                                    |
|--------------------------------|-----------------------------------------------------------------------|----------------------------------------------------------------------------------------------------|----------------------------------------------------------------------------------------------------|--------------------------------------------------|----------------------------------------------------------------------------------------------------|
| Q<br>Activité                  | 💙 Planificateur 🗈                                                     | Mes plans 🗦 🧐 Plan de développement de l                                                                                                    | ogiciels 🗸 🖉 🌐 🖽 🛄                                                                                                    | 炎 ♀ …                                            | 👩 Copilot Aperçu 🛛 … 🗙                                                                                                    |
| Teams                          | <ul> <li>Ma journée</li> <li>Mes tâches</li> <li>Mes plans</li> </ul> | Q Filtrer par mot clé Conception + Ajouter une tâche                                                                                                    | Développement<br>+ Ajouter une tâche                                                                                                    | Tests<br>+ Ajor                                  | Je peux créer des tâches, des compartiments<br>et des objectifs pour vous. Vous pouvez<br>également me poser une question sur le plan.<br>Voici quelques opérations que vous pouvez<br>essayer |
| Uppels<br>Nificateur<br>Uppels | Epinglé                                                               | Equipe de développe: un prototype basé sur des spécifications         0       Développer un prototype basé sur des spécifications         c       07/02       Image: Conception         Equipe de conception       Image: Conception         Image: Conception       Image: Conception         Image: Conception | Equipe de développ         Développer du code pour MVP         Frontal         Back-end         Intégrations de contenu         Ø 2 0 0/3 *         0 7/02         Équipe de développ         Équipe de développ         Équipe de développ         Équipe de développ         Corriger les bogues et affiner l'interface utilisateur | Equipe d<br>Con<br>De b.<br>Code<br>Unite<br>♥ ※ | Créer un plan Ajouter des tâches pour Qui gère ce plan ? Nous travaillons sur votre demande C Arrêter la génération                                                                            |
|                                | + Nouveau plan                                                        |                                                                                                    | Responsable de pro       Équipe de développ         Vérifier l'accessibilité                                                                                                    |                                                  | Ajouter une tâche avec des tâches<br>subordonnées pour un lancement de produit<br>Créer des compartiments pour les rôles d'équipe<br>Poser une question + D                                    |